HP Deskjet D1300 series

Pomoc oprogramowania HP Photosmart

© 2006 Hewlett-Packard Development Company, L.P.

#### Oświadczenia firmy Hewlett-Packard

Informacje zawarte w tym dokumencie mogą ulec zmianie bez uprzedzenia.

Wszelkie prawa zastrzeżone. Reprodukcja, adaptacja lub tłumaczenie tego podręcznika nie jest dozwolone bez uprzedniej pisemnej zgody firmy Hewlett-Packard, z wyjątkiem przypadków dozwolonych w ramach praw autorskich.

Jedyne gwarancje, jakich firma HP udziela na produkty i usługi, są określone w oświadczeniach gwarancyjnych dostarczanych wraz z takimi produktami i usługami. Żadne informacje zawarte w niniejszym dokumencie nie mogą być rozumiane jako zawierające dodatkowe gwarancje. Firma HP nie ponosi odpowiedzialności za błędy techniczne lub redakcyjne oraz braki występujące w tym dokumencie.

#### Znaki towarowe

Microsoft, MS, MS-DOS i Windows są zastrzeżonymi znakami towarowymi firmy Microsoft Corporation.

TrueType jest zastrzeżonym w Stanach Zjednoczonych znakiem towarowym firmy Apple Computer, Inc.

Adobe, AdobeRGB i Acrobat są znakami towarowymi firmy Adobe Systems Incorporated.

## Nazewnictwo i stosowane formy

W niniejszym podręczniku użytkownika przyjęto przedstawione poniżej terminy i formy nazewnicze.

#### Terminy

Drukarka HP Deskjet może być również określana jako HP Deskjet, drukarka HP oraz drukarka.

#### Uwagi i ostrzeżenia

Symbol **Przestroga** wskazuje na niebezpieczeństwo uszkodzenia drukarki HP Deskjet lub innego urządzenia. Na przykład:

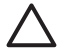

Przestroga Nie należy dotykać dysz atramentowych kasety drukującej ani miedzianych styków. Dotykanie tych części może spowodować zatkanie dyszy, problemy z atramentem lub wadliwe połączenie elektryczne.

Symbol **Ostrzeżenie** wskazuje na niebezpieczeństwo wyrządzenia krzywdy sobie lub innym osobom. Na przykład:

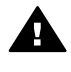

Ostrzeżenie Kasety drukujące, zarówno nowe, jak i zużyte, należy przechowywać w miejscu niedostępnym dla dzieci.

#### Ułatwienia dostępu

Drukarka HP została zaprojektowana pod kątem ułatwienia jej obsługi przez osoby niepełnosprawne.

#### Zaburzenia wzroku

Osoby z wadami wzroku lub niedowidzące mogą korzystać z oprogramowania drukarki za pomocą funkcji i opcji ułatwień dostępu systemu Windows. Oprogramowanie obsługuje także najbardziej przydatne rozwiązania pomocnicze, m.in. czytniki ekranu, czytniki tekstu zapisanego w alfabecie Braille'a i aplikacje zamieniające głos na tekst. Z myślą o daltonistach kolorowe przyciski i zakładki w oprogramowaniu i na drukarce HP zaopatrzono w proste opisy lub symbole sugerujące ich przeznaczenie.

#### Zaburzenia ruchu

Użytkownicy z upośledzeniem funkcji motorycznych mogą uaktywniać funkcje oprogramowania drukarki za pomocą poleceń wydawanych z klawiatury. Oprogramowanie obsługuje także takie opcje ułatwień dostępu systemu Windows, jak KlawiszeTrwałe, KlawiszePrzełączające, KlawiszeFiltru i KlawiszeMyszy. Prowadnicami i podajnikami papieru, przyciskami i drzwiczkami drukarki mogą manipulować także osoby o ograniczonej sile lub zasięgu.

#### Pomoc techniczna

Więcej informacji o ułatwieniach dostępu dla tego produktu oraz działaniach firmy HP na rzecz ułatwienia korzystania z produktów przez osoby niepełnosprawne można uzyskać w witrynie internetowej firmy HP pod następującym adresem: www.hp.com/accessibility.

## Spis treści

| 1 | Witamy                                                                                                    | 3                                                                                            |
|---|----------------------------------------------------------------------------------------------------|----------------------------------------------------------------------------------------------|
| 2 | Funkcje specjalne                                                                                                    | 5                                                                                            |
| 3 | Pierwsze kroki                                                                                                    | 6                                                                                            |
|   | Drukarka — najważniejsze informacje                                                                                                    | 7                                                                                            |
|   | Przycisk i kontrolka zasilania                                                                                                    | 8                                                                                            |
|   | Zasobnik papieru                                                                                                    | 8                                                                                            |
|   | Kasety drukujące                                                                                                    | 10                                                                                           |
|   | Tryb rezerwowy                                                                                                    | 11                                                                                           |
| 4 | Podłączanie do drukarki                                                                                                    | 13                                                                                           |
|   | USB                                                                                                    | 13                                                                                           |
| 5 | Drukowanie zdjęć                                                                                                    | 14                                                                                           |
|   | Drukowanie zdjęć bez obramowania                                                                                                    | 14                                                                                           |
|   | Drukowanie zdjęć z obramowaniem                                                                                                    | 16                                                                                           |
|   | Poprawa jakości zdjęć z wykorzystaniem technologii HP Real Life                                                                                                    | 18                                                                                           |
|   | Exif Print                                                                                                    | 18                                                                                           |
|   | Przechowywanie i używanie papieru fotograficznego                                                                                                    | 19                                                                                           |
|   | Oszczędne drukowanie zdjęć                                                                                                    | 19                                                                                           |
| 6 | Drukowanie innych dokumentów                                                                                                    | 20                                                                                           |
|   | Drukowanie wiadomości e-mail                                                                                                    | 20                                                                                           |
|   | Drukowanie dokumentów                                                                                                    | 21                                                                                           |
|   | Drukowanie listów                                                                                                    | 22                                                                                           |
|   | Drukowanie na kopertach                                                                                                    | 23                                                                                           |
|   | Drukowanie na kartach pocztowych                                                                                                    | 24                                                                                           |
|   | Drukowanie na kartach katalogowych i innych nośnikach o małych formatach                                                                                                    | 05                                                                                           |
|   | Drukowania atukiat                                                                                                    | 25<br>26                                                                                     |
|   | Drukowanie etykiet na dycki CD/DVD                                                                                                    | 20                                                                                           |
|   | Drukowanie etykiet na uyski CD/DVD                                                                                                    | 21<br>20                                                                                     |
|   | Drukowania ulatak                                                                                                    | 20<br>مر                                                                                     |
|   |                                                                                                    |                                                                                              |
|   | Drukowania na kartach akaliaznaćajawych                                                                                                    | 20                                                                                           |
|   | Drukowanie na kartach okolicznościowych                                                                                                    | 20                                                                                           |
|   | Drukowanie na kartach okolicznościowych<br>Drukowanie broszur                                                                                                    | 20<br>29<br>30                                                                               |
|   | Drukowanie na kartach okolicznościowych<br>Drukowanie broszur<br>Drukowanie plakatów                                                                                                    | 20<br>29<br>30<br>32                                                                         |
| 7 | Drukowanie na kartach okolicznościowych<br>Drukowanie broszur<br>Drukowanie plakatów<br>Drukowanie naprasowanek                                                                                                    | 20<br>29<br>30<br>32<br>33                                                                   |
| 7 | Drukowanie na kartach okolicznościowych<br>Drukowanie broszur<br>Drukowanie plakatów<br>Drukowanie naprasowanek<br><b>Wskazówki dotyczące drukowania</b><br>Klawiezo skrótów drukowania                                                                                                    | 20<br>29<br>30<br>32<br>33<br>35                                                             |
| 7 | Drukowanie na kartach okolicznościowych<br>Drukowanie broszur<br>Drukowanie plakatów<br>Drukowanie naprasowanek<br><b>Wskazówki dotyczące drukowania</b><br>Klawisze skrótów drukowania<br>Drukowania w tachie ozychkim (okonomieznym                                                                                                    | 28<br>29<br>30<br>32<br>33<br>35<br>35                                                       |
| 7 | Drukowanie na kartach okolicznościowych<br>Drukowanie broszur<br>Drukowanie plakatów<br>Drukowanie naprasowanek<br><b>Wskazówki dotyczące drukowania</b><br>Klawisze skrótów drukowania<br>Drukowanie w trybie szybkim/ekonomicznym                                                                                                    | 20<br>29<br>30<br>32<br>33<br>35<br>35<br>36                                                 |
| 7 | Drukowanie na kartach okolicznościowych<br>Drukowanie broszur<br>Drukowanie plakatów<br>Drukowanie naprasowanek<br><b>Wskazówki dotyczące drukowania</b><br>Klawisze skrótów drukowania<br>Drukowanie w trybie szybkim/ekonomicznym<br>Wybieranie rodzaju papieru<br>Zmiana ozwikaćni ub iskości druku                                                                                                    | 20<br>29<br>30<br>32<br>33<br>35<br>35<br>36<br>37                                           |
| 7 | Drukowanie na kartach okolicznościowych<br>Drukowanie broszur<br>Drukowanie plakatów<br>Drukowanie naprasowanek<br><b>Wskazówki dotyczące drukowania</b><br>Klawisze skrótów drukowania<br>Drukowanie w trybie szybkim/ekonomicznym<br>Wybieranie rodzaju papieru<br>Zmiana szybkości lub jakości druku<br>Drukowanie w trybie szybkim/ekonomicznym                                                                                                    | 20<br>29<br>30<br>32<br>33<br>35<br>35<br>35<br>36<br>37<br>37                               |
| 7 | Drukowanie na kartach okolicznościowych<br>Drukowanie broszur<br>Drukowanie plakatów<br>Drukowanie naprasowanek<br><b>Wskazówki dotyczące drukowania</b><br>Klawisze skrótów drukowania<br>Drukowanie w trybie szybkim/ekonomicznym<br>Wybieranie rodzaju papieru<br>Zmiana szybkości lub jakości druku<br>Rozdzielczość druku                                                                                                    | 28<br>29<br>30<br>32<br>33<br>35<br>35<br>36<br>37<br>37<br>38                               |
| 7 | Drukowanie na kartach okolicznościowych<br>Drukowanie broszur<br>Drukowanie plakatów<br>Drukowanie naprasowanek<br><b>Wskazówki dotyczące drukowania</b><br>Klawisze skrótów drukowania<br>Drukowanie w trybie szybkim/ekonomicznym<br>Wybieranie rodzaju papieru<br>Zmiana szybkości lub jakości druku<br>Rozdzielczość druku<br>Maksymalna rozdzielczość<br>Druk w okoli ozorzóci                                                                                                    | 28<br>29<br>30<br>32<br>35<br>35<br>35<br>35<br>36<br>37<br>37<br>38<br>38                   |
| 7 | Drukowanie na kartach okolicznościowych<br>Drukowanie broszur<br>Drukowanie plakatów<br>Drukowanie naprasowanek<br><b>Wskazówki dotyczące drukowania</b><br>Klawisze skrótów drukowania<br>Drukowanie w trybie szybkim/ekonomicznym<br>Wybieranie rodzaju papieru<br>Zmiana szybkości lub jakości druku<br>Rozdzielczość druku<br>Maksymalna rozdzielczość<br>Druk w skali szarości                                                                                                    | 28<br>29<br>30<br>32<br>35<br>35<br>35<br>36<br>37<br>37<br>38<br>38<br>38<br>38             |
| 7 | Drukowanie na kartach okolicznościowych<br>Drukowanie broszur<br>Drukowanie plakatów<br>Drukowanie naprasowanek<br><b>Wskazówki dotyczące drukowania</b><br>Klawisze skrótów drukowania<br>Drukowanie w trybie szybkim/ekonomicznym<br>Wybieranie rodzaju papieru<br>Zmiana szybkości lub jakości druku<br>Rozdzielczość druku<br>Maksymalna rozdzielczość<br>Druk w skali szarości<br>Ustawianie kolejności stron                                                                                                    | 20<br>29<br>30<br>32<br>35<br>35<br>36<br>37<br>38<br>38<br>38<br>38<br>38                   |
| 7 | Drukowanie na kartach okolicznościowych<br>Drukowanie broszur<br>Drukowanie plakatów<br>Drukowanie naprasowanek<br><b>Wskazówki dotyczące drukowania</b><br>Klawisze skrótów drukowania<br>Drukowanie w trybie szybkim/ekonomicznym<br>Wybieranie rodzaju papieru<br>Zmiana szybkości lub jakości druku<br>Rozdzielczość druku<br>Maksymalna rozdzielczość<br>Druk w skali szarości<br>Ustawianie kolejności stron<br>Ustawianie niestandardowego rozmiaru papieru<br>Drukowanie wich stron po jednum orkuszy popieru  | 20<br>29<br>30<br>32<br>35<br>35<br>36<br>37<br>37<br>38<br>38<br>38<br>38<br>39<br>39       |
| 7 | Drukowanie na kartach okolicznościowych<br>Drukowanie broszur<br>Drukowanie plakatów<br>Drukowanie naprasowanek<br><b>Wskazówki dotyczące drukowania</b><br>Klawisze skrótów drukowania<br>Drukowanie w trybie szybkim/ekonomicznym<br>Wybieranie rodzaju papieru<br>Zmiana szybkości lub jakości druku<br>Rozdzielczość druku<br>Maksymalna rozdzielczość<br>Druk w skali szarości<br>Ustawianie kolejności stron<br>Ustawianie niestandardowego rozmiaru papieru<br>Drukowanie wielu stron na jednym arkuszu papieru | 20<br>29<br>30<br>32<br>35<br>35<br>36<br>37<br>37<br>38<br>38<br>38<br>38<br>39<br>39<br>40 |

|     | Podglad wydruku                                          | 40        |
|-----|----------------------------------------------------------|-----------|
|     | Drukowanie dwustronne                                    | 41        |
|     | Dokumenty dwustronne z oprawa                            | 41        |
| 8   | Oprogramowanie drukarki                                  | 43        |
|     | Ustawianie urządzenia HP Deskjet jako drukarki domyślnej | 43        |
|     | Ustawianie domyślnych ustawień drukowania                | 43        |
|     | Okno dialogowe Właściwości drukarki                      | 44        |
|     | Opcja pomocy Co to jest?                                 | 45        |
|     | Okno Poziom atramentu                                    | 45        |
|     | Pobieranie aktualizacji oprogramowania drukarki          | 46        |
| 9   | Konserwacja                                              | 47        |
|     | Instalowanie kaset drukujących                           | 47        |
|     | Wyrównywanie kaset drukujących                           | 50        |
|     | Automatyczne czyszczenie kaset drukujących               | 50        |
|     | Drukowanie strony testowej                               | 51        |
|     | Wyświetlanie szacunkowego poziomu atramentu              | 51        |
|     | Konserwacja obudowy drukarki                             | 51        |
|     | Usuwanie atramentu ze skóry i odzieży                    | 52        |
|     | Ręczne czyszczenie kaset drukujących                     | 52        |
|     | Konserwacja kaset drukujących                            | 53        |
|     | Zestaw narzędzi drukarki                                 | 54        |
| 10  | Rozwiązywanie problemów                                  | 55        |
|     | Problemy z instalacją                                    | 55        |
|     | Drukarka nie drukuje                                     | 57        |
|     | Zacięcie papieru                                         | 59        |
|     | Problemy z papierem                                      | 60        |
|     | Drukarka jest zablokowana                                | 61        |
|     | Problemy z kasetą drukującą                              | 62        |
|     | Zdjęcia nie są drukowane prawidłowo                      | 64        |
|     | Jakość druku jest niska                                  | 64        |
|     | Nieprawidłowe drukowanie dokumentu                       | 66        |
|     | Problemy z dokumentami bez obramowania                   | 67        |
|     | Komunikaty o błędach                                     | 69        |
|     | Kontrolka zasilania świeci lub miga                      | 71        |
|     | Dokument drukuje się powoli                              | 72        |
|     | Jeśli nadal występują problemy                           | 72        |
| Α   | Pomoc techniczna HP                                      | 74        |
|     | Sposób uzyskiwania pomocy                                | 74        |
| _   | Telefoniczna obsługa klientów HP                         | 74        |
| В   | Materiały eksploatacyjne                                 |           |
| C   | Informacje techniczne                                    | 77<br>    |
|     |                                                          | <u>77</u> |
|     | Program ocnrony srodowiska                               |           |
|     | Regulatory notices                                       |           |
| ind | eks                                                      | 80        |

# 1 Witamy

Zapraszamy do korzystania z Pomocy produktu HP Deskjet D1300 series. W poniższej tabeli znajdują się informacje o sposobach wykonywania różnych czynności. W celu wyszukania informacji można również korzystać z panelu spisu treści znajdującego się po lewej stronie.

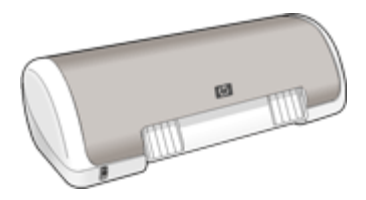

| Część                             | Opis                                                                                                    |
|-----------------------------------|----------------------------------------------------------------------------------------------------|
| Funkcje specjalne                 | Zawiera informacje na temat niektórych funkcji specjalnych drukarki.                                                                                                    |
| Pierwsze kroki                    | Umożliwia poznanie sposobu obsługi drukarki oraz korzystania i wymiany kaset drukujących.                                                                                                    |
| Podłączanie drukarki              | Zawiera informacje na temat podłączania komputera do drukarki.                                                                                                    |
| Drukowanie zdjęć                  | Zawiera informacje o sposobach drukowania zdjęć,<br>dostosowywania ich wyglądu przed wydrukowaniem,<br>instalowania pojemnika z atramentem fotograficznym,<br>przechowywania i posługiwania się papierem<br>fotograficznym oraz udostępniania zdjęć znajomym i<br>rodzinie.    |
| Drukowanie innych<br>dokumentów   | Zawiera informacje na temat drukowania różnych<br>dokumentów, takich jak wiadomości e-mail, karty<br>okolicznościowe, koperty, etykiety, plakaty, broszury,<br>folie oraz naprasowanki.                                                                                        |
| Wskazówki dotyczące<br>drukowania | Zawiera informacje na temat korzystania ze skrótów<br>drukowania, wyboru typu papieru, zmiany rozdzielczości<br>druku, ustawiania kolejności stron, drukowania wielu<br>stron na pojedynczym arkuszu, przeglądania dokumentu<br>i korzystania z trybu drukowania dwustronnego. |
| Oprogramowanie drukarki           | Zawiera informacje o sposobie ustawienia urządzenia<br>HP Deskjet jako drukarki domyślnej, konfigurowania<br>domyślnych ustawień drukowania oraz pobierania<br>aktualizacji oprogramowania drukarki.                                                                           |

#### Rozdział 1

(ciąg dalszy)

| Część                                                                                         | Opis                                                                                                    |
|-----------------------------------------------------------------------------------------------|----------------------------------------------------------------------------------------------------|
| Konserwacja                                                                                   | Umożliwia poznanie sposobu instalowania i<br>posługiwania się kasetami drukującymi, sprawdzania<br>poziomu atramentu w kasecie, drukowania strony<br>testowej i usuwania plam z atramentu. |
| Rozwiązywanie<br>problemów                                                                    | Umożliwia znalezienie rozwiązania problemów<br>związanych ze sprzętem i oprogramowaniem.                                                                                                   |
| Materiały eksploatacyjne                                                                      | Zawiera informacje o zamawianiu materiałów eksploatacyjnych do drukarki.                                                                                                    |
| Dane techniczne                                                                               | Zawiera informacje o pojemności zasobników papieru, wymaganiach i parametrach technicznych drukarki.                                                                                       |
| Program recyklingu<br>materiałów<br>eksploatacyjnych do<br>drukarek atramentowych<br>firmy HP | Pozwala na zapoznanie się ze sposobami recyklingu<br>kaset drukujących.                                                                                                    |

Gratulujemy zakupu drukarki HP Deskjet odznaczającej się tyloma zaletami!

- Przyjazna dla użytkownika: Łatwa w instalacji i obsłudze.
- **Drukowanie bez obramowania**: Fotografie o rozmiarze 10 x 15 cm (4 x 6 cali) można drukować aż do brzegów papieru przy użyciu funkcji drukowania bez obramowania.
- Wskaźnik poziomu atramentu: W oknie Poziom atramentu wyświetlane są informacje o orientacyjnym poziomie atramentu w poszczególnych kasetach. Informacje na ten temat można znaleźć w oknie Wyświetlanie szacunkowego poziomu atramentu.
- Tryb rezerwowy: Funkcja ta pozwala na kontynuację drukowania za pomocą jednej kasety drukującej, podczas gdy druga kaseta pozostaje pusta. Informacje na ten temat można znaleźć w sekcji Tryb rezerwowy.

## Pierwsze kroki

- Drukarka najważniejsze informacje
- Przycisk i kontrolka zasilania
- Zasobnik papieru
- Kasety drukujące
- Tryb rezerwowy

## Drukarka — najważniejsze informacje

Kliknij poniższe linki, aby uzyskać informacje na temat elementów drukarki.

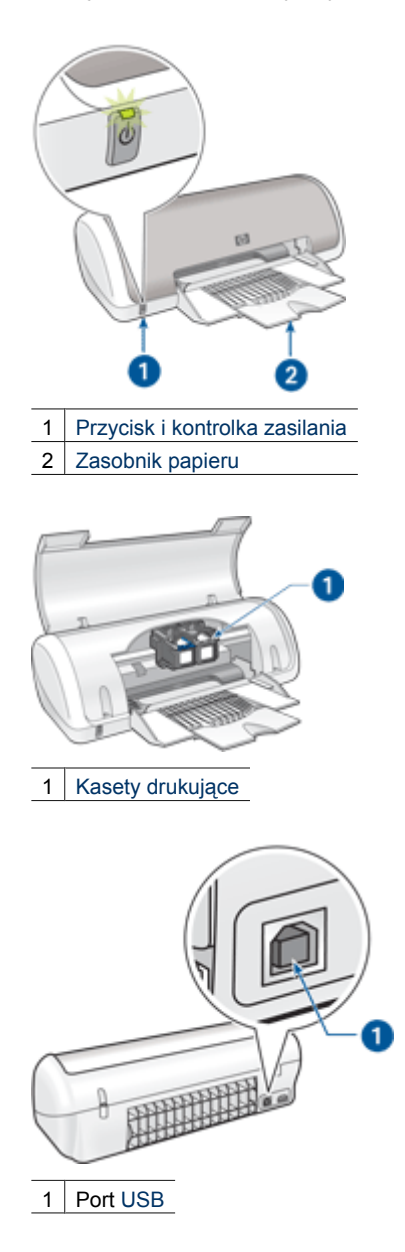

## Przycisk i kontrolka zasilania

Do włączania i wyłączania drukarki należy używać przycisku zasilania. Drukarka może włączyć się po upływie kilku sekund od naciśnięcia przycisku zasilania.

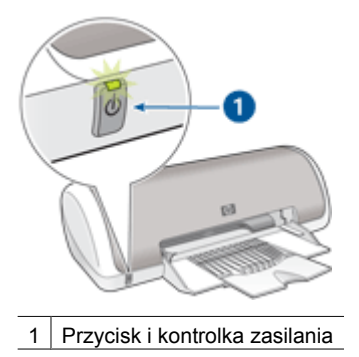

Podczas przetwarzania zadania przez drukarkę kontrolka zasilania miga.

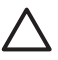

**Przestroga** Zawsze włączaj i wyłączaj drukarkę za pomocą przycisku zasilania. Posługiwanie się przełącznikiem rozgałęziacza elektrycznego, przełącznikiem urządzenia przeciwprzepięciowego lub przełącznikiem ściennym do włączania i wyłączania drukarki może spowodować jej awarię.

## Zasobnik papieru

W rozkładanym zasobniku papieru umieszcza się papier oraz inne nośniki, na których zostanie wykonany wydruk. Przed przystąpieniem do drukowania należy rozłożyć zasobnik papieru.

- Rozkładanie zasobnika papieru
- Korzystanie z zasobnika papieru

#### Aby rozłożyć zasobnik papieru

1. Podnieś pokrywę drukarki.

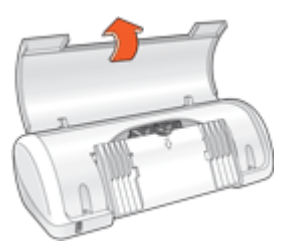

2. Opuść zasobnik papieru.

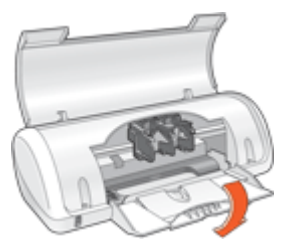

3. Rozłóż przedłużenie zasobnika.

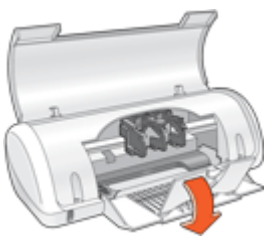

4. Opuść pokrywę drukarki.

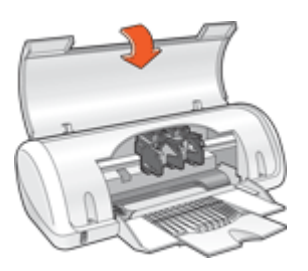

#### Korzystanie z zasobnika papieru

Przesunięcie prowadnicy papieru w lewo lub w prawo umożliwia drukowanie na nośnikach o różnych rozmiarach. Zadrukowane arkusze są układane na wierzchu zasobnika papieru.

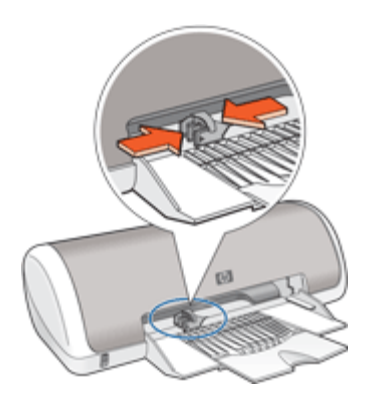

## Kasety drukujące

Drukarka umożliwia korzystanie z dwóch kaset drukujących.

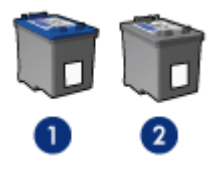

1 Trójkolorowa kaseta drukująca

2 Czarna kaseta drukująca

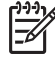

**Uwaga** W opakowaniu drukarki może znajdować się tylko trójkolorowa kaseta drukująca. Aby uzyskać lepsze rezultaty, oprócz trójkolorowej kasety drukującej można dodatkowo zainstalować czarną kasetę drukującą. Drukowanie bez czarnej kasety drukującej jest możliwe, ale może powodować spowolnienie drukowania, a kolory na wydruku mogą różnić się od kolorów uzyskanych po zainstalowaniu zarówno trójkolorowej, jak i czarnej kasety drukującej.

Kasety drukujące można zamówić w witrynie internetowej pod adresem www.hp.com. Wybierz kraj/region, a następnie kliknij przycisk **Kupuj** lub **Sklep internetowy**.

#### Wymiana kaset drukujących

Kupując kasety drukujące, należy dokładnie sprawdzić ich numery katalogowe.

Numer katalogowy można znaleźć w trzech miejscach:

 Etykieta z numerem katalogowym: numer ten można znaleźć na etykiecie wymienianej kasety drukującej.

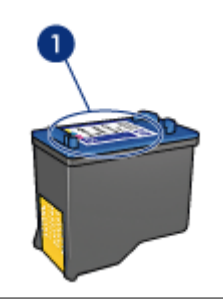

1 Etykieta z numerem katalogowym

- Dokumentacja drukarki: listę numerów katalogowych, którymi oznaczone są kasety drukujące, można znaleźć w podręcznym przewodniku dostarczonym z drukarką.
- Okno dialogowe Informacje na temat zamawiania kaset drukujących: aby wyświetlić listę numerów katalogowych kaset drukujących, otwórz okno Zestaw narzędzi, kliknij kartę Szacunkowy poziom atramentu, a następnie kliknij przycisk Informacje dotyczące kaset drukujących.

Po wyczerpaniu atramentu w kasecie drukującej drukarka może działać w trybie rezerwowym. Więcej informacji można znaleźć w sekcji Tryb rezerwowy.

Informacje na temat sposobu instalowania kasety drukującej można znaleźć w sekcji Instrukcje dotyczące instalacji.

### **Tryb rezerwowy**

Tryb rezerwowy umożliwia pracę drukarki z wykorzystaniem tylko jednej kasety drukującej. Jest on inicjowany po wyjęciu kasety z kosza kaset drukujących.

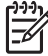

Uwaga Gdy drukarka działa w trybie rezerwowym, na ekranie jest wyświetlany komunikat. Jeśli komunikat jest wyświetlany, gdy w drukarce są zainstalowane dwie kasety drukujące, należy sprawdzić, czy z obu kaset została usunięta plastikowa taśma ochronna. Gdy styki kasety drukującej są zakryte plastikową taśmą ochronną, drukarka nie może wykryć, czy kaseta jest zainstalowana.

Więcej informacji na temat trybu rezerwowego można znaleźć w następujących tematach:

- Drukowanie w trybie rezerwowym
- Kończenie pracy w trybie rezerwowym

#### Drukowanie w trybie rezerwowym

Drukowanie w trybie rezerwowym powoduje spowolnienie pracy drukarki oraz pogorszenie jakości wydruków.

| Zainstalowana kaseta drukująca | Efekt na wydruku                                                                     |
|--------------------------------|--------------------------------------------------------------------------------------|
| Czarna kaseta drukująca        | Kolory są drukowane w skali szarości.                                                |
| Trójkolorowa kaseta drukująca  | Kolory są drukowane, ale kolor czarny nie jest w rzeczywistości czarny, tylko szary. |

#### Kończenie pracy w trybie rezerwowym

Aby zakończyć pracę w trybie rezerwowym, należy zainstalować w drukarce dwie kasety drukujące.

Informacje na temat sposobu instalowania kasety drukującej można znaleźć w sekcji Instrukcje dotyczące instalacji.

## 4 Podłączanie do drukarki

• USB

## USB

Drukarka jest podłączana do komputera za pomocą kabla USB (Universal Serial Bus). Aby korzystać z kabla USB, na komputerze musi być zainstalowany system operacyjny Windows 98 SE lub nowszy.

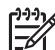

**Uwaga** W celu uzyskania najlepszej wydajności drukowania należy użyć kabla zgodnego ze standardem USB 2.0.

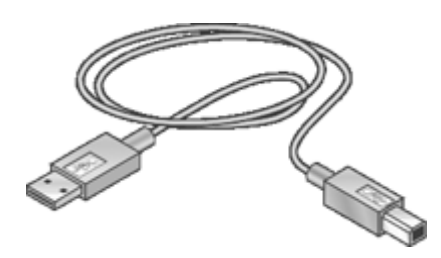

Instrukcje dotyczące podłączania drukarki za pomocą kabla USB można znaleźć na plakacie instalacyjnym dostarczonym razem z drukarką.

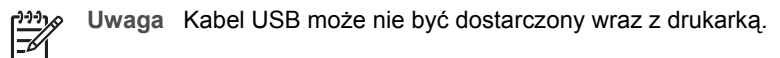

# 5 Drukowanie zdjęć

Oprogramowanie drukarki oferuje szereg funkcji ułatwiających drukowanie zdjęć cyfrowych oraz zwiększających jakość zdjęć.

#### Uzyskaj informacje na temat drukowania zdjęć

|   |   | ź |   |   |   | L |
|---|---|---|---|---|---|---|
| 3 | K |   | 2 |   | 1 |   |
| 8 |   | ú | 2 | 2 | 2 |   |

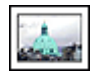

Drukowanie zdjęcia bez obramowania.

#### a. Drukowanie zdjęcia z obramowaniem.

#### Uzyskaj informacje na temat wykonywania innych zadań drukowania zdjęć

- Drukowanie zdjęć w formacie Exif Print za pomocą oprogramowania obsługującego standard Exif Print.
- Zapobieganie zaginaniu papieru fotograficznego poprzez przestrzeganie wskazówek dotyczących przechowywania papieru fotograficznego i obchodzenia się z nim
- Korzystanie z papieru fotograficznego HP Everyday w celu zaoszczędzenia pieniędzy i atramentu podczas drukowania zdjęć.

## Drukowanie zdjęć bez obramowania

W celu drukowania zdjęć bez obramowania należy używać papieru fotograficznego rozmiaru 10 x 15 cm z zakładką o szerokości 1,25 cm (4 x 6 cali z zakładką o szerokości 0,5 cala); zdjęcie zostanie wydrukowane bez obramowania na trzech brzegach i z małym obramowaniem na dolnym brzegu, który należy oderwać w celu całkowitego usunięcia obramowania.

#### Wskazówki

- Użyj papieru fotograficznego rozmiaru 10 x 15 cm z zakładką o szerokości 1,25 cm (4 x 6 cali z zakładką o szerokości 0,5 cala)
- W trybie rezerwowym nie należy drukować zdjęć bez obramowania. W drukarce zawsze powinny być zainstalowane dwie kasety drukujące.
   Więcej informacji można znaleźć w sekcji Tryb rezerwowy.
- Otwórz plik w programie takim jak HP Photosmart i zmień rozmiar zdjęcia. Rozmiar ten musi być zgodny z rozmiarem papieru, który zostanie użyty.
- Maksymalną trwałość kolorów zapewnia papier fotograficzny HP Premium Plus.
- Upewnij się, że używany papier fotograficzny jest płaski. Informacje na temat zabezpieczania papieru fotograficznego przed zwijaniem można znaleźć w instrukcjach dotyczących przechowywania papieru fotograficznego.
- Nie należy przekraczać pojemności zasobnika papieru: 15 arkuszy papieru fotograficznego.

- 1. Przesuń prowadnicę papieru w lewo do końca.
- 2. Upewnij się, że używany papier fotograficzny jest płaski.

 Umieść papier fotograficzny po prawej stronie zasobnika. Strona przeznaczona do zadrukowania powinna być skierowana w dół, a krótszy brzeg — do wnętrza drukarki.

W przypadku korzystania z papieru fotograficznego z oddzieraną zakładką upewnij się, że zakładka nie jest skierowana w stronę drukarki.

- 4. Wsuwaj papier do drukarki, aż napotkasz opór.
- 5. Dosuń prowadnicę papieru ściśle do brzegu papieru.

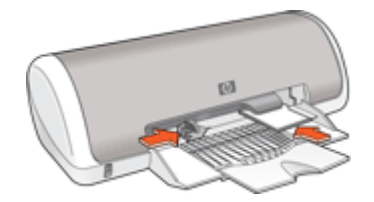

#### Drukowanie

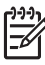

**Uwaga** Jeśli używany program umożliwia drukowanie zdjęć, należy zastosować się do dostarczonych z nim instrukcji. W przeciwnym wypadku należy postępować zgodnie z poniższymi zaleceniami.

- 1. Otwórz zdjęcie za pomocą programu umożliwiającego edycję, jak na przykład oprogramowanie HP Photosmart.
- 2. Otwórz okno Okno dialogowe Właściwości drukarki.
- 3. Kliknij kartę Klawisze skrótów drukowania.
- 4. Na liście Skróty drukowania kliknij Drukowanie na papierze fotograficznym bez obramowania, a następnie ustaw następujące opcje:
  - Jakość druku: Normalna lub Najlepsza

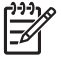

Uwaga Aby uzyskać maksymalną rozdzielczość, przejdź do karty Funkcje i na liście rozwijanej Jakość druku kliknij opcję Maksymalna rozdzielczość.

- Rodzaj papieru: odpowiedni rodzaj papieru fotograficznego
- Rozmiar papieru: odpowiedni rozmiar papieru fotograficznego bez obramowania
- Orientacja: Pionowa lub Pozioma

- 5. Jeśli to konieczne, zmień ustawienie Poprawa jakości zdjęć z wykorzystaniem technologii HP Real Life.
- Wybierz inne żądane ustawienia drukowania, a następnie kliknij przycisk OK.
  W przypadku drukowania na papierze fotograficznym odrywaną zakładką usuń zakładkę, aby dokument był całkowicie pozbawiony marginesów.

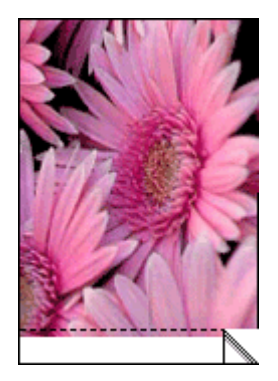

Opcja Opcja pomocy Co to jest? pozwala uzyskać informacje na temat funkcji dostępnych w oknie Właściwości drukarki.

## Drukowanie zdjęć z obramowaniem

#### Wskazówki

- Maksymalną trwałość kolorów zapewnia papier fotograficzny HP Premium Plus.
- Upewnij się, że używany papier fotograficzny jest płaski. Informacje na temat zabezpieczania papieru fotograficznego przed zwijaniem można znaleźć w instrukcjach dotyczących przechowywania papieru fotograficznego.
- Nie należy przekraczać pojemności zasobnika papieru: 15 arkuszy papieru fotograficznego.

- 1. Przesuń prowadnicę papieru w lewo do końca.
- 2. Upewnij się, że używany papier fotograficzny jest płaski.
- Umieść papier fotograficzny po prawej stronie zasobnika. Strona przeznaczona do zadrukowania powinna być skierowana w dół, a krótszy brzeg — do wnętrza drukarki.

- 4. Wsuwaj papier do drukarki, aż napotkasz opór.
- 5. Dosuń prowadnicę papieru ściśle do brzegu papieru.

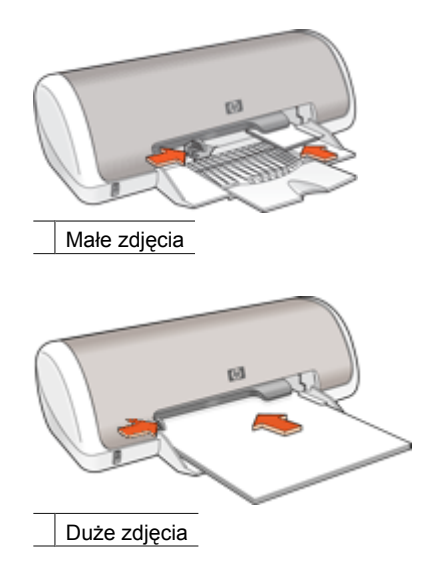

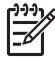

 Uwaga Jeśli używany program umożliwia drukowanie zdjęć, należy zastosować się do dostarczonych z nim instrukcji. W przeciwnym wypadku należy postępować zgodnie z poniższymi zaleceniami.

- 1. Otwórz zdjęcie za pomocą programu umożliwiającego edycję, jak na przykład oprogramowanie HP Photosmart.
- 2. Otwórz okno Okno dialogowe Właściwości drukarki.
- 3. Kliknij kartę Klawisze skrótów drukowania.
- 4. Na liście Skróty drukowania kliknij Drukowanie na papierze fotograficznym z białym obramowaniem, a następnie ustaw następujące opcje:
  - Jakość druku: Normalna lub Najlepsza

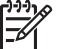

Uwaga Aby uzyskać maksymalną rozdzielczość, przejdź do karty Funkcje i na liście rozwijanej Jakość druku kliknij opcję Maksymalna rozdzielczość.

- Rodzaj papieru: odpowiedni rodzaj papieru fotograficznego
- **Rozmiar papieru**: odpowiedni rozmiar papieru fotograficznego
- Orientacja: Pionowa lub Pozioma
- 5. Jeśli to konieczne, zmień ustawienie Poprawa jakości zdjęć z wykorzystaniem technologii HP Real Life.
- 6. Wybierz inne żądane ustawienia drukowania, a następnie kliknij przycisk **OK**.

## Poprawa jakości zdjęć z wykorzystaniem technologii HP Real Life

Technologie HP Real Life pozwalają na poprawę jakości drukowanych zdjęć.

W większości przypadków nie zachodzi konieczność zmiany domyślnego ustawienia druku, jakim jest ustawienie **Podstawowe**. Ustawienie Podstawowe zwiększa ostrość drukowanych obrazów oraz poprawia jakość i czystość obrazów o niskiej rozdzielczości, takich jak obrazy pobierane z Internetu.

Ustawienie można zmienić na **Pełne**, jeśli drukowane obrazy są niewyraźne lub zbyt ciemne, widoczne są na nich ciemne obszary lub wyblakłe kolory, lub występuje efekt czerwonych oczu.

Można również ustawić tryb **Wyłączony** poprawy jakości zdjęcia w przypadku, gdy obraz będzie podany edycji w programie, takim jak oprogramowanie HP Photosmart.

#### Aby zmienić ustawienie poprawy jakości zdjęcia z wykorzystaniem technologii HP Real Life

- 1. Otwórz okno Okno dialogowe Właściwości drukarki.
- 2. Kliknij kartę Funkcje.
- 3. Z listy rozwijanej **Poprawa jakości zdjęć** technologii HP Real Life wybierz odpowiednie ustawienie dla drukowanego zdjęcia.

## Exif Print

Exif Print (Exchangeable Image File Format 2.2) to międzynarodowy standard przetwarzania obrazów cyfrowych, który upraszcza obróbkę zdjęć cyfrowych i umożliwia poprawę jakości drukowanych zdjęć. Jeśli zdjęcie pochodzi z aparatu cyfrowego obsługującego standard Exif Print, przy użyciu funkcji Exif Print można przechwycić informacje dotyczące czasu naświetlania, typu lampy błyskowej i nasycenia kolorów oraz zachować te dane w pliku obrazu. Oprogramowanie drukarki korzysta z tych informacji do automatycznego wprowadzania ulepszeń charakterystycznych dla określonego obrazu, dzięki czemu można uzyskać znakomite zdjęcia.

Do drukowania zdjęć w formacie Exif Print wymagane są następujące elementy:

- aparat cyfrowy obsługujący standard Exif Print,
- Oprogramowanie fotograficzne obsługujące standard Exif Print, takie jak HP Photosmart oprogramowanie

#### Drukowanie poprawionych zdjęć w standardzie Exif Print

- 1. Otwórz zdjęcie za pomocą programu obsługującego standard Exif Print i umożliwiającego edycję, jak na przykład oprogramowanie HP Photosmart.
- 2. Otwórz okno Okno dialogowe Właściwości drukarki.
- 3. Kliknij kartę Funkcje.
- 4. Na liście rozwijanej **Rodzaj papieru** kliknij opcję **Więcej**, a następnie wybierz odpowiedni rodzaj papieru fotograficznego.

- 5. Z listy rozwijanej Jakość druku wybierz opcję Normalna, Najlepsza lub Maksymalna rozdzielczość.
- 6. Wybierz inne żądane ustawienia drukowania, a następnie kliknij przycisk **OK**. Oprogramowanie drukarki automatycznie optymalizuje drukowany obraz.

## Przechowywanie i używanie papieru fotograficznego

W celu zachowania jakości markowego papieru fotograficznego HP należy postępować według poniższej instrukcji.

#### Przechowywanie

- Nieużywany papier fotograficzny należy przechowywać w plastikowym opakowaniu. Opakowany papier fotograficzny należy przechowywać w chłodnym pomieszczeniu na płaskiej powierzchni.
- Przed przystąpieniem do drukowania należy wyjąć z plastikowego opakowania tylko taką ilość papieru, jaka będzie zużyta podczas drukowania. Po zakończeniu drukowania należy umieścić niewykorzystane arkusze papieru fotograficznego z powrotem w plastikowym opakowaniu.
- Nie należy pozostawiać niewykorzystanego papieru fotograficznego w zasobniku papieru. Papier może zacząć się zwijać i marszczyć, co spowoduje obniżenie jakości drukowanych zdjęć.

#### Obsługa

- Papier fotograficzny zawsze należy chwytać za brzegi. Odciski palców na papierze mogą spowodować pogorszenie jakości druku.
- Jeżeli narożniki papieru fotograficznego zwijają się o ponad 10 mm (0,4 cala), papier należy spłaszczyć, wkładając go do plastikowej torby, a następnie odginając go delikatnie w stronę przeciwną do zagięcia aż do wyprostowania papieru.
   Papier fotograficzny używany do drukowania powinien być płaski.

## Oszczędne drukowanie zdjęć

W celu zaoszczędzenia pieniędzy i atramentu podczas drukowania zdjęć należy korzystać z papieru fotograficznego HP Everyday i dla jakości druku ustawić wartość **Normalna**.

Papier fotograficzny HP Everyday umożliwia drukowanie wysokiej jakości zdjęcia przy użyciu mniejszej ilości atramentu.

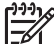

• Uwaga Aby uzyskać wyższą jakość zdjęcia, należy korzystać z papieru

fotograficznego HP Premium Plus i ustawić dla jakości druku wartość Najlepsza lub Maksymalna rozdzielczość.

# 6

## Drukowanie innych dokumentów

| E-mail         | Dokumenty        | Listy                    | Koperty                     |
|----------------|------------------|--------------------------|-----------------------------|
| ≡∟□            |                  |                          |                             |
| Karty pocztowe | Karty katalogowe | Etykiety                 | Etykiety na dyski<br>CD/DVD |
|                |                  |                          |                             |
| Folie          | Ulotki           | Karty<br>okolicznościowe | Broszury                    |
|                | 2                |                          |                             |
| Plakaty        | Naprasowanki     |                          |                             |

Wskazówki dotyczące drukowania: Wskazówki dotyczące drukowania pozwalają obniżyć koszty i ułatwiają pracę, a jednocześnie umożliwiają uzyskanie wyższej jakości wydruków.

Oprogramowanie drukarki: Informacje dotyczące oprogramowania drukarki.

## Drukowanie wiadomości e-mail

#### Wskazówki

Nie należy przekraczać pojemności zasobnika papieru: 80 arkuszy zwykłego papieru.

- 1. Przesuń prowadnicę papieru w lewo do końca.
- 2. Umieść zwykły papier po prawej stronie zasobnika. Strona przeznaczona do zadrukowania powinna być skierowana w dół.

- 3. Wsuwaj papier do drukarki, aż napotkasz opór.
- 4. Dosuń prowadnicę papieru ściśle do brzegu papieru.

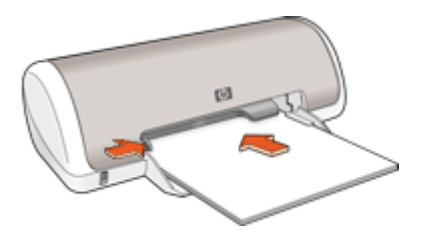

- 1. Otwórz okno Okno dialogowe Właściwości drukarki.
- 2. Kliknij kartę Klawisze skrótów drukowania.
- Na liście Skróty drukowania kliknij opcję Drukowanie w jakości zwykłej lub Drukowanie w trybie szybkim/ekonomicznym, a następnie określ następujące ustawienia:
  - Rodzaj papieru: Zwykły papier
  - Rozmiar papieru: Odpowiedni rozmiar papieru
- 4. Wybierz inne żądane ustawienia drukowania, a następnie kliknij przycisk OK.

Opcja Opcja pomocy Co to jest? pozwala uzyskać informacje na temat funkcji dostępnych w oknie Właściwości drukarki.

## Drukowanie dokumentów

#### Wskazówki

- W przypadku drukowania wersji roboczych dokumentów należy korzystać z funkcji Drukowanie w trybie szybkim/ekonomicznym.
- Papier można oszczędzać, stosując opcję drukowania dwustronnego.
- Nie należy przekraczać pojemności zasobnika papieru: 80 arkuszy papieru.

- 1. Przesuń prowadnicę papieru w lewo do końca.
- 2. Umieść zwykły papier po prawej stronie zasobnika. Strona przeznaczona do zadrukowania powinna być skierowana w dół.

3. Wsuwaj papier do drukarki, aż napotkasz opór.

**Uwaga** Papier będzie wystawał ponad brzeg zasobnika.

4.

Dosuń prowadnice papieru ściśle do brzegu papieru.

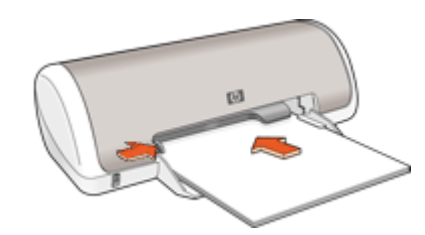

#### Drukowanie

- 1. Otwórz okno Okno dialogowe Właściwości drukarki.
- 2. Kliknij kartę Klawisze skrótów drukowania.
- Na liście Skróty drukowania kliknij opcję Drukowanie w jakości zwykłej, a następnie określ następujące ustawienia drukowania:
  - Rodzaj papieru: Zwykły papier
  - **Rozmiar papieru**: Odpowiedni rozmiar papieru
- 4. Wybierz następujące ustawienia drukowania:
  - Jakość druku, aby ustawić jakość druku inną niż Normalna
  - Druk na obu stronach (ręcznie) w przypadku drukowania po obu stronach arkusza papieru
    - Więcej informacji można znaleźć w sekcji Drukowanie dwustronne.
- 5. Wybierz inne żądane ustawienia drukowania, a następnie kliknij przycisk **OK**.

Opcja Opcja pomocy Co to jest? pozwala uzyskać informacje na temat funkcji dostępnych w oknie Właściwości drukarki.

## Drukowanie listów

#### Wskazówki

- Informacje na temat drukowania kopert na listy można znaleźć w sekcji koperty.
- Nie należy przekraczać pojemności zasobnika papieru: 80 arkuszy papieru.

#### Przygotowanie do drukowania

- 1. Przesuń prowadnicę papieru w lewo do końca.
- 2. Umieść zwykły papier po prawej stronie zasobnika. Strona przeznaczona do zadrukowania powinna być skierowana w dół.

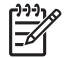

**Uwaga** W przypadku korzystania z papieru firmowego nagłówek strony powinien być skierowany w dół i do wnętrza drukarki.

- 3. Wsuwaj papier do drukarki, aż napotkasz opór.
- 4. Dosuń prowadnicę papieru ściśle do brzegu papieru.

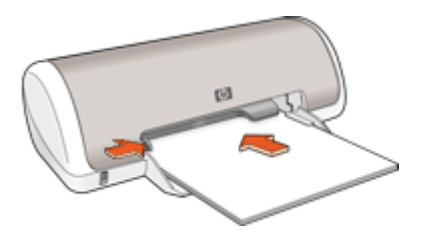

- 1. Otwórz okno Okno dialogowe Właściwości drukarki.
- 2. Kliknij kartę Klawisze skrótów drukowania.
- Na liście Skróty drukowania kliknij opcję Drukowanie prezentacji, a następnie określ następujące ustawienia drukowania:
  - Rodzaj papieru: Zwykły papier
  - **Rozmiar papieru**: Odpowiedni rozmiar papieru
- 4. Wybierz inne żądane ustawienia drukowania, a następnie kliknij przycisk OK.

Opcja Opcja pomocy Co to jest? pozwala uzyskać informacje na temat funkcji dostępnych w oknie Właściwości drukarki.

## Drukowanie na kopertach

#### Wskazówki

- Należy unikać stosowania kopert, które mają:
  - wycięcia lub okienka;
  - grube, nieregularne bądź zagięte brzegi;
  - błyszczące bądź wytłaczane powłoki;
  - zagięcia, zadarcia bądź inne uszkodzenia.
- Można drukować na pojedynczej kopercie lub na wielu kopertach.
- Przed włożeniem kopert do zasobnika papieru należy wyrównać ich brzegi.
- Nie należy przekraczać pojemności zasobnika papieru: 10 kopert.

- 1. Przesuń prowadnicę papieru w lewo do końca.
- Umieść koperty po prawej stronie zasobnika. Strona przeznaczona do zadrukowania powinna być skierowana w dół. Skrzydełko koperty powinno znajdować się po lewej stronie.

- 3. Wsuwaj koperty do drukarki, aż napotkasz opór.
- 4. Dosuń prowadnicę papieru ściśle do brzegu kopert.

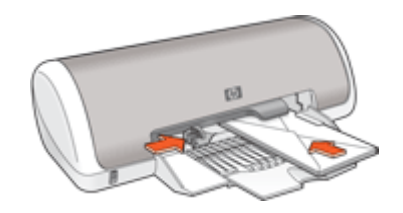

- 1. Otwórz okno Okno dialogowe Właściwości drukarki.
- 2. Kliknij kartę Funkcje, a następnie wybierz następujące ustawienia drukowania:
  - Rodzaj papieru: Zwykły papier
  - Format: Odpowiedni rozmiar koperty
- 3. Wybierz inne żądane ustawienia drukowania, a następnie kliknij przycisk OK.

Opcja Opcja pomocy Co to jest? pozwala uzyskać informacje na temat funkcji dostępnych w oknie Właściwości drukarki.

## Drukowanie na kartach pocztowych

#### Wskazówki

Nie należy przekraczać pojemności zasobnika papieru: 20 kart pocztowych.

- 1. Przesuń prowadnicę papieru w lewo do końca.
- Umieść karty po prawej stronie zasobnika. Strona przeznaczona do zadrukowania powinna być skierowana w dół, a krótszy brzeg — do wnętrza drukarki.
- 3. Wsuwaj karty do drukarki, aż napotkasz opór.
- 4. Dosuń prowadnicę papieru ściśle do brzegu kart.

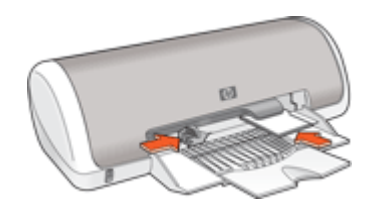

- 1. Otwórz okno Okno dialogowe Właściwości drukarki.
- 2. Kliknij kartę Funkcje, a następnie określ następujące ustawienia drukowania:
  - Rodzaj papieru: Kliknij opcję Więcej, następnie kliknij pozycję Papier specjalny i wybierz odpowiedni typ kart.
  - Jakość druku: Normalna lub Najlepsza
  - Format: odpowiedni rozmiar kart
- 3. Wybierz inne żądane ustawienia drukowania, a następnie kliknij przycisk OK.

Opcja Opcja pomocy Co to jest? pozwala uzyskać informacje na temat funkcji dostępnych w oknie Właściwości drukarki.

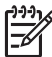

Uwaga Jeśli zostanie wyświetlony komunikat o braku papieru, w sekcji Komunikat o braku papieru można znaleźć informacje na temat rozwiązania tego problemu.

# Drukowanie na kartach katalogowych i innych nośnikach o małych formatach

#### Wskazówki

Nie należy przekraczać pojemności zasobnika papieru: 20 kart.

#### Przygotowanie do drukowania

- 1. Przesuń prowadnicę papieru w lewo do końca.
- Umieść karty po prawej stronie zasobnika. Strona przeznaczona do zadrukowania powinna być skierowana w dół, a krótszy brzeg — do wnętrza drukarki.
- 3. Wsuwaj karty do drukarki, aż napotkasz opór.
- 4. Dosuń prowadnicę papieru ściśle do brzegu kart.

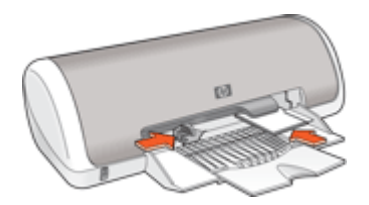

#### Drukowanie

- 1. Otwórz okno Okno dialogowe Właściwości drukarki.
- 2. Kliknij kartę Funkcje, a następnie określ następujące ustawienia drukowania:
  - Rodzaj papieru: Zwykły papier
  - Format: odpowiedni rozmiar kart
- 3. Wybierz inne żądane ustawienia drukowania, a następnie kliknij przycisk **OK**.

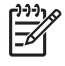

**Uwaga** Jeśli zostanie wyświetlony komunikat o braku papieru, w sekcji Komunikat o braku papieru można znaleźć informacje na temat rozwiązania tego problemu.

## Drukowanie etykiet

#### Wskazówki

- Należy używać wyłącznie etykiet papierowych, plastikowych bądź foliowych przeznaczonych specjalnie dla drukarek atramentowych.
- Należy używać tylko kompletnych arkuszy etykiet.
- Należy unikać korzystania z arkuszy klejących, pogniecionych lub odstających od podkładu.
- Nie należy przekraczać pojemności zasobnika papieru: 15 arkuszy etykiet (należy używać wyłącznie arkuszy rozmiaru Letter lub A4).

#### Przygotowanie do drukowania

- 1. Przesuń prowadnicę papieru w lewo do końca.
- 2. Przekartkuj brzegi arkuszy etykiet, aby je rozdzielić, a następnie wyrównaj brzegi.
- Umieść arkusze etykiet po prawej stronie zasobnika. Strona z etykietami powinna być skierowana w dół.
- 4. Wsuwaj arkusze do drukarki, aż napotkasz opór.
- 5. Dosuń prowadnicę papieru ściśle do brzegu arkuszy.

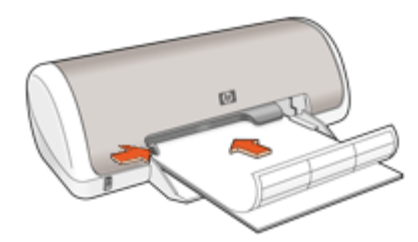

#### Drukowanie

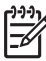

**Uwaga** Jeśli używany program umożliwia drukowanie etykiet, należy zastosować się do dostarczonych z nim instrukcji. W przeciwnym wypadku należy postępować zgodnie z poniższymi zaleceniami.

- 1. Otwórz okno Okno dialogowe Właściwości drukarki.
- 2. Kliknij kartę Klawisze skrótów drukowania.
- Na liście Skróty drukowania kliknij opcję Drukowanie w jakości zwykłej, a następnie określ następujące ustawienia drukowania:
  - Rodzaj papieru: Zwykły papier
  - Rozmiar papieru: Odpowiedni rozmiar papieru
- 4. Kliknij przycisk OK.

## Drukowanie etykiet na dyski CD/DVD

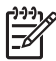

Uwaga Funkcja może być niedostępna w niektórych krajach/regionach.

#### Wskazówki

- Najnowsze wskazówki dotyczące drukowania można znaleźć w instrukcjach dołączonych do etykiet na dyski CD/DVD.
- Aby uniknąć uszkodzenia drukarki, nie należy wkładać arkusza etykiet na dyski CD/ DVD do drukarki więcej niż jeden raz.
- Należy upewnić się, że etykieta na dysk CD/DVD pokrywa cały arkusz ochronny, nie zostawiając odkrytych miejsc. Oddzielenie dowolnej części etykiety na dysk CD/ DVD od arkusza ochronnego przed rozpoczęciem drukowania może spowodować uszkodzenie drukarki.
- Należy unikać stosowania etykiet na dysk CD/DVD, które nie przylegają do arkusza ochronnego lub są pogniecione, zwinięte lub uszkodzone w inny sposób.
- Nie należy przekraczać pojemności zasobnika wejściowego: 1 arkusz etykiet na dyski CD/DVD.

#### Przygotowanie do drukowania

- 1. Podnieś zasobnik wyjściowy, a następnie wyjmij papier z zasobnika wejściowego.
- 2. Przesuń prowadnicę papieru w lewo do końca.
- Umieść jeden arkusz etykiet na dyski CD/DVD po prawej stronie zasobnika wejściowego. Strona przeznaczona do zadrukowania powinna być skierowana w dół.
- 4. Wsuwaj papier do drukarki, aż napotkasz opór.
- 5. Dosuń prowadnicę papieru ściśle do brzegu papieru.

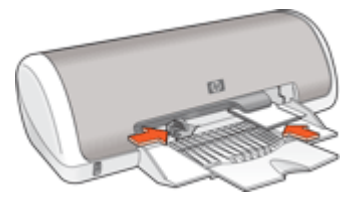

6. Opuść zasobnik wyjściowy.

#### Drukowanie

- 1. Otwórz okno Okno dialogowe Właściwości drukarki.
- Kliknij kartę Funkcje, a następnie określ ustawienia drukowania w kolejności podanej poniżej:
  - Format: 13 x 18 cm (5 x 7 cali)
  - Rodzaj papieru: Kliknij przycisk Więcej, kliknij opcję Papier specjalny, a następnie pozycję etykiety HP na dyski CD/DVD.
  - Jakość druku: Najlepsza
- 3. Wybierz inne żądane ustawienia drukowania, a następnie kliknij przycisk **OK**.

## Drukowanie na foliach

#### Wskazówki

- Najlepsze efekty daje zastosowanie folii do drukarek atramentowych HP Premium.
- Nie należy przekraczać pojemności zasobnika papieru: 20 folii.

#### Przygotowanie do drukowania

- 1. Przesuń prowadnicę papieru w lewo do końca.
- 2. Umieść folie po prawej stronie zasobnika. Strona przeznaczona do zadrukowania powinna być skierowana w dół, a pasek samoprzylepny do góry, w stronę drukarki.
- 3. Ostrożnie wsuń arkusze folii do drukarki, aż napotkasz opór, tak aby paski samoprzylepne nie skleiły się ze sobą.
- 4. Dosuń prowadnicę papieru ściśle do brzegu arkuszy folii.

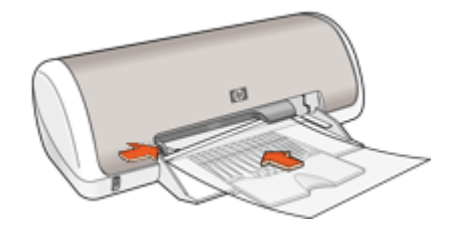

#### Drukowanie

- 1. Otwórz okno Okno dialogowe Właściwości drukarki.
- 2. Kliknij kartę Klawisze skrótów drukowania.
- Na liście Skróty drukowania kliknij opcję Drukowanie prezentacji, a następnie określ następujące ustawienia drukowania:
  - Rodzaj papieru: Kliknij opcję Więcej, a następnie wybierz odpowiedni rodzaj folii.
  - **Rozmiar papieru**: Odpowiedni rozmiar papieru
- 4. Wybierz inne żądane ustawienia drukowania, a następnie kliknij przycisk **OK**.

Opcja Opcja pomocy Co to jest? pozwala uzyskać informacje na temat funkcji dostępnych w oknie Właściwości drukarki.

## Drukowanie ulotek

#### Wskazówki

- Należy otworzyć plik w programie i określić odpowiedni rozmiar ulotki. Rozmiar ten musi być zgodny z rozmiarem papieru, na którym będzie drukowana ulotka.
- Nie należy przekraczać pojemności zasobnika papieru: 30 arkuszy papieru do drukowania ulotek.

#### Przygotowanie do drukowania

- 1. Przesuń prowadnicę papieru w lewo do końca.
- Umieść papier po prawej stronie zasobnika. Strona przeznaczona do zadrukowania powinna być skierowana w dół.
- 3. Wsuwaj papier do drukarki, aż napotkasz opór.
- 4. Dosuń prowadnicę papieru ściśle do brzegu papieru.

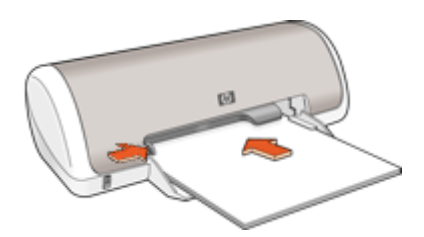

#### Drukowanie

- 1. Otwórz okno Okno dialogowe Właściwości drukarki.
- 2. Kliknij kartę Funkcje.
- 3. Określ następujące ustawienia drukowania:
  - Jakość druku: Najlepsza
  - Rodzaj papieru: Kliknij opcję Więcej, a następnie wybierz odpowiedni papier do drukarek atramentowych HP.
  - Orientacja: Pionowa lub Pozioma
  - **Format**: odpowiedni rozmiar papieru
  - Drukowanie dwustronne: Ręcznie
    - Więcej informacji można znaleźć w sekcji Drukowanie dwustronne.
- 4. Kliknij przycisk **OK**, aby wydrukować dokument.

Opcja Opcja pomocy Co to jest? pozwala uzyskać informacje na temat funkcji dostępnych w oknie Właściwości drukarki.

## Drukowanie na kartach okolicznościowych

#### Karty okolicznościowe

- Fabrycznie złożone karty należy rozłożyć, a następnie umieścić w zasobniku papieru.
- Najlepsze rezultaty można uzyskać, używając papieru HP Greeting Card.
- Nie należy przekraczać pojemności zasobnika papieru: 20 kart.

- 1. Przesuń prowadnicę papieru w lewo do końca.
- Przekartkuj brzegi kart okolicznościowych, aby je rozdzielić, a następnie wyrównaj brzegi.
- 3. Umieść karty okolicznościowe po prawej stronie zasobnika. Strona przeznaczona do zadrukowania powinna być skierowana w dół.

- 4. Wsuwaj karty do drukarki, aż napotkasz opór.
- 5. Dosuń prowadnicę papieru ściśle do brzegu kart.

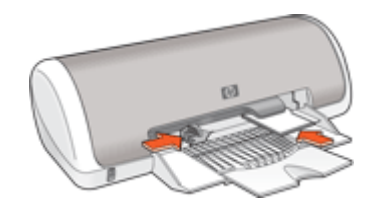

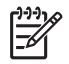

**Uwaga** Jeśli używany program umożliwia drukowanie kart okolicznościowych, należy zastosować się do dostarczonych z nim instrukcji. W przeciwnym wypadku należy postępować zgodnie z poniższymi zaleceniami.

- 1. Otwórz okno Okno dialogowe Właściwości drukarki.
- 2. Kliknij kartę Funkcje, a następnie określ następujące ustawienia drukowania:
  - Jakość druku: Normalna
  - Rodzaj papieru: Kliknij opcję Więcej, a następnie wybierz odpowiedni rodzaj kart.
  - Format: odpowiedni rozmiar kart
- 3. Wybierz inne żądane ustawienia drukowania, a następnie kliknij przycisk **OK**.

Opcja Opcja pomocy Co to jest? pozwala uzyskać informacje na temat funkcji dostępnych w oknie Właściwości drukarki.

### Drukowanie broszur

Drukowanie broszury powoduje automatyczną zmianę rozmiaru stron i uporządkowanie ich w taki sposób, aby po złożeniu broszury kolejność stron była prawidłowa.

Na przykład podczas drukowania czterostronicowej broszury po obu stronach arkusza kolejność stron zostanie zmieniona i zostaną one wydrukowane w następujący sposób:

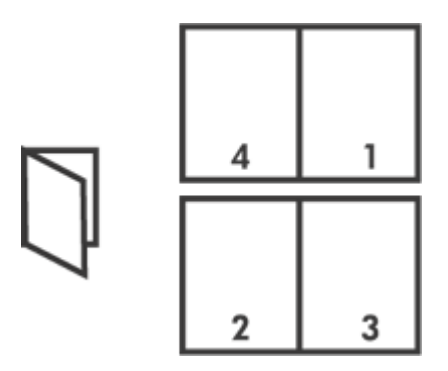

#### Wskazówki

Nie należy przekraczać pojemności zasobnika papieru: 80 arkuszy papieru.

#### Przygotowanie do drukowania

- 1. Przesuń prowadnicę papieru w lewo do końca.
- 2. Umieść zwykły papier po prawej stronie zasobnika. Strona przeznaczona do zadrukowania powinna być skierowana w dół.
- 3. Wsuwaj papier do drukarki, aż napotkasz opór.
- 4. Dosuń prowadnicę papieru ściśle do krawędzi papieru.

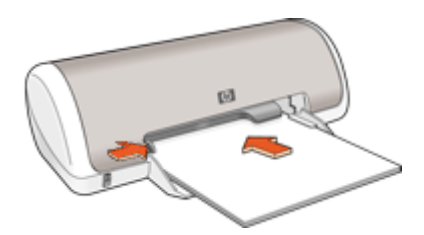

#### Drukowanie

- 1. Otwórz okno Okno dialogowe Właściwości drukarki.
- 2. Kliknij kartę Klawisze skrótów drukowania.
- 3. Na liście Skróty drukowania kliknij opcję Drukowanie dwustronne.
- Z listy rozwijanej Druk na obu stronach (ręcznie) wybierz jedną z następujących opcji oprawy:
  - Broszura łączona lewym brzegiem
  - Broszura łączona prawym brzegiem
- 5. Wybierz inne żądane ustawienia drukowania, a następnie kliknij przycisk OK.
- 6. Po wyświetleniu monitu umieść wydrukowane strony w zasobniku papieru w sposób pokazany na poniższym rysunku.

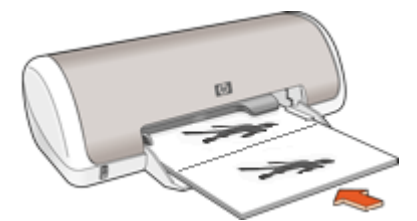

7. Kliknij przycisk Kontynuuj, aby zakończyć drukowanie broszury.

## Drukowanie plakatów

#### Wskazówki

 Poszczególne fragmenty plakatu są automatycznie dzielone na pojedyncze arkusze, które po wydrukowaniu można skleić w całość. Po wydrukowaniu wszystkich fragmentów plakatu należy odciąć brzegi arkuszy, a następnie skleić arkusze razem.

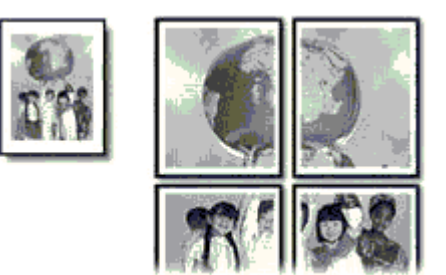

• Nie należy przekraczać pojemności zasobnika papieru: 80 arkuszy papieru.

#### Przygotowanie do drukowania

- 1. Przesuń prowadnicę papieru w lewo do końca.
- 2. Umieść zwykły papier po prawej stronie zasobnika. Strona przeznaczona do zadrukowania powinna być skierowana w dół.
- 3. Wsuwaj papier do drukarki, aż napotkasz opór.
- 4. Dosuń prowadnicę papieru ściśle do brzegu papieru.

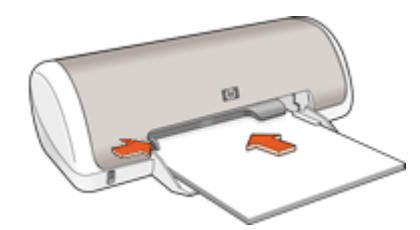

#### Drukowanie

- 1. Otwórz okno Okno dialogowe Właściwości drukarki.
- 2. Kliknij kartę Funkcje, a następnie określ następujące ustawienia drukowania:
  - Rodzaj papieru: Zwykły papier
  - Orientacja: Pionowa lub Pozioma
  - Format: Odpowiedni rozmiar papieru
- 3. Kliknij kartę Zaawansowane, a następnie kliknij przycisk Funkcje drukarki.
- Z listy rozwijalnej Drukowanie plakatów wybierz liczbę arkuszy do drukowania plakatu.
- 5. Kliknij przycisk Wybierz podział.

- Sprawdź, czy liczba wybranych części jest równa liczbie arkuszy do wydrukowania plakatu i kliknij przycisk OK.
- 7. Wybierz inne żądane ustawienia drukowania, a następnie kliknij przycisk OK.

Opcja Opcja pomocy Co to jest? pozwala uzyskać informacje na temat funkcji dostępnych w oknie Właściwości drukarki.

### Drukowanie naprasowanek

#### Wskazówki

• Podczas drukowania odbicia lustrzanego tekst i rysunki są odwracane w poziomie względem obrazu na monitorze.

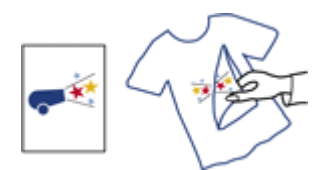

• Nie należy przekraczać pojemności zasobnika papieru: 10 naprasowanek.

#### Przygotowanie do drukowania

- 1. Przesuń prowadnicę papieru w lewo do końca.
- 2. Umieść papier do drukowania naprasowanek po prawej stronie zasobnika. Strona przeznaczona do zadrukowania powinna być skierowana w dół.
- 3. Wsuwaj papier do drukarki, aż napotkasz opór.
- 4. Dosuń prowadnicę papieru ściśle do brzegu papieru.

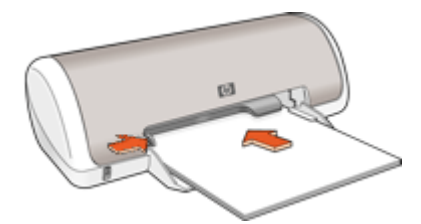

#### Drukowanie

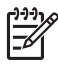

**Uwaga** Jeśli używany program umożliwia drukowanie naprasowanek, należy zastosować się do instrukcji dostarczonych razem z programem. W przeciwnym wypadku należy postępować zgodnie z poniższymi zaleceniami.

- 1. Otwórz okno Okno dialogowe Właściwości drukarki.
- 2. Kliknij kartę Funkcje, a następnie określ następujące ustawienia drukowania:
  - Jakość druku: Normalna lub Najlepsza
  - Rodzaj papieru: Kliknij przycisk Więcej, kliknij opcję Papier specjalny, a następnie pozycję Inny papier specjalny.
  - **Format**: Odpowiedni rozmiar papieru

- 3. Kliknij kartę Zaawansowane.
- 4. Kliknij przycisk Funkcje drukarki, a następnie ustaw parametr Odbicie lustrzane na Włączone.

Uwaga Niektóre programy do drukowania naprasowanek nie wymagają ustawienia odbicia lustrzanego.

5. Wybierz inne żądane ustawienia drukowania, a następnie kliknij przycisk OK.

<sup>-6</sup>
#### Oszczędzanie czasu

- Skorzystaj z karty Skróty drukowania.
- Określ kolejność drukowania stron.

#### Oszczędzanie pieniędzy

- Skorzystaj z funkcji Drukowanie w trybie szybkim/ekonomicznym.
- Drukuj wiele stron na jednym arkuszu papieru.
- Drukuj w skali szarości.
- Drukuj dokumenty dwustronne.
- Korzystanie z papieru fotograficznego HP Everyday w celu zaoszczędzenia pieniędzy i atramentu podczas drukowania zdjęć.

#### Poprawa jakości wydruków

- Wyświetl Podgląd dokumentu przed wydrukowaniem.
- Drukuj przy użyciu niestandardowego rozmiaru papieru.
- Wybierz właściwy rodzaj papieru.
- Zmień szybkość i jakość druku.
- Wyświetl rozdzielczość drukowania.
- Uzyskaj najwyższą rozdzielczość wydruków dzięki opcji Maksymalna rozdzielczość.
- Zmień rozmiar dokumentu stosownie do potrzeb.

### Klawisze skrótów drukowania

Skróty drukowania służą do drukowania z wykorzystaniem najczęściej używanych ustawień. Oprogramowanie drukarki zawiera kilka specjalnie zaprojektowanych skrótów drukowania, które są dostępne na liście Skróty drukowania.

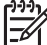

Uwaga Po wybraniu skrótu drukowania automatycznie zostaną wyświetlone odpowiednie opcje. Opcje te można zmienić lub pozostawić bez zmian.

#### Korzystanie ze skrótów drukowania

Na karcie Skróty drukowania dostępne są następujące zadania:

- Drukowanie w jakości zwykłej
- Drukowanie zdjęć bez obramowania
- Drukowanie zdjęć z białym obramowaniem
- Drukowanie w trybie szybkim/ekonomicznym
- Drukowanie prezentacji
- Drukowanie dwustronne

Istnieje możliwość tworzenia własnych skrótów drukowania.

#### Tworzenie skrótów drukowania

Oprócz korzystania z dostępnych skrótów drukowania, istnieje możliwość tworzenia własnych.

Na przykład w przypadku częstego drukowania na folii, można utworzyć własny skrót drukowania wybierając skrót Drukowanie prezentacji, zmieniając rodzaj papieru na folie do drukarek atramentowych HP Premium, a następnie zapisując zmodyfikowany skrót pod inną nazwą; na przykład Prezentacje na foliach. Po utworzeniu skrótu drukowania, aby rozpocząć drukowanie na folii wystarczy wybrać skrót zamiast za każdym razem zmieniać ustawienia drukowania.

#### Aby utworzyć skrót drukowania

- 1. Otwórz okno Okno dialogowe Właściwości drukarki.
- 2. Kliknij kartę Klawisze skrótów drukowania.
- Na liście Skróty drukowania kliknij skrót drukowania. Wyświetlone zostaną ustawienia drukowania wybranego skrótu.
- 4. Zmień ustawienia drukowania na wymagane dla nowego skrótu drukowania.
- W polu Podaj nazwę nowego skrótu wpisz nazwę nowego skrótu drukowania i kliknij przycisk Zapisz.

Skrót drukowania zostanie dodany do listy.

#### Aby usunąć skrót drukowania

- 1. Otwórz okno Okno dialogowe Właściwości drukarki.
- 2. Kliknij kartę Klawisze skrótów drukowania.
- 3. Na liście Skróty drukowania kliknij skrót, który ma zostać usunięty.
- Kliknij przycisk Usuń. Skrót drukowania zostanie usunięty z listy.

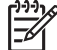

**Uwaga** Usunięte mogą zostać wyłącznie skróty utworzone przez użytkownika. Oryginalnych skrótów HP nie można usunąć.

### Drukowanie w trybie szybkim/ekonomicznym

Funkcja Drukowanie w trybie szybkim/ekonomicznym umożliwia szybkie uzyskanie wydruków roboczych.

#### Aby korzystać z funkcji Drukowanie w trybie szybkim/ekonomicznym

- 1. Otwórz okno Okno dialogowe Właściwości drukarki.
- 2. Kliknij kartę Klawisze skrótów drukowania.
- Na liście Skróty drukowania kliknij opcję Drukowanie w trybie szybkim/ ekonomicznym.
- 4. Wybierz żądane ustawienia drukowania, a następnie kliknij przycisk OK.

### Drukowanie w jakości zwykłej

Opcja Drukowanie w jakości zwykłej służy do szybkiego drukowania dokumentów.

- Dokumenty
- E-mail

### Drukowanie prezentacji

Opcja Drukowanie prezentacji służy do drukowania dokumentów wymagających wysokiej jakości, takich jak:

- Listy
- Ulotki
- Folie

### Wybieranie rodzaju papieru

W przypadku drukowania dokumentów wymagających wysokiej jakości zalecane jest wybranie określonego rodzaju papieru.

#### Aby wybrać określony rodzaj papieru

- 1. Otwórz okno Okno dialogowe Właściwości drukarki.
- 2. Kliknij kartę Funkcje.
- 3. Na liście rozwijanej **Rodzaj papieru** kliknij opcję **Więcej**, a następnie wybierz żądany rodzaj papieru.
- 4. Kliknij przycisk OK.
- 5. Wybierz inne żądane ustawienia drukowania, a następnie kliknij przycisk OK.

### Zmiana szybkości lub jakości druku

Urządzenie HP Deskjet automatycznie wybiera ustawienie jakości i szybkości drukowania w zależności od wybranego ustawienia rodzaju papieru. Można także zmienić ustawienie jakości wydruku, aby dostosować szybkość i jakość procesu drukowania.

#### Ustawienia jakości druku

- **Szkic roboczy** tworzony jest wydruk niskiej jakości przy największej szybkości drukowania i najmniejszym zużyciu atramentu.
- **Szybka normalna** tworzony wydruk ma lepszą jakość niż w trybie szkicu roboczego i drukowany jest szybciej niż w trybie Normalna.
- **Normalna** zapewnia najlepszą równowagę pomiędzy jakością druku, a szybkością i jest najbardziej odpowiednie dla większości dokumentów.
- Najlepszy pozwala na uzyskanie najlepszej równowagi pomiędzy wysoką jakością, a szybkością druku i może być stosowany do wydruków wysokiej jakości. W przypadku większości dokumentów, tryb Najlepszy jest wolniejszy od trybu Normalny.
- Maksymalna rozdzielczość optymalizuje rozdzielczość w jakiej drukuje urządzenie HP Deskjet. Drukowanie w maksymalnej rozdzielczości trwa dłużej niż drukowanie przy zastosowaniu innych ustawień i wymaga dużej ilości miejsca na dysku. Więcej informacji można znaleźć w sekcji Maksymalna rozdzielczość.

#### Aby wybrać jakość i szybkość drukowania

- 1. Otwórz okno Okno dialogowe Właściwości drukarki.
- 2. Kliknij kartę **Funkcje**.

- 3. Z listy rozwijanej Rodzaj papieru wybierz rodzaj papieru, jaki został załadowany.
- 4. Z listy rozwijanej **Jakość druku** wybierz odpowiednie ustawienie jakości dla danego projektu.

### Rozdzielczość druku

Oprogramowanie drukarki wyświetla rozdzielczość druku w ilości punktów na cal (ang. dots per inch, dpi). Rozdzielczość różni się w zależności od wybranych w oprogramowaniu drukarki rodzaju papieru i jakości druku.

#### Aby wyświetlić rozdzielczość druku

- 1. Otwórz okno Okno dialogowe Właściwości drukarki.
- 2. Kliknij kartę **Funkcje**.
- 3. Z listy rozwijanej **Rodzaj papieru** wybierz rodzaj papieru, jaki został załadowany.
- 4. Z listy rozwijanej **Jakość druku** wybierz odpowiednie ustawienie jakości druku dla danego projektu.
- 5. Kliknij przycisk Rozdzielczość, aby wyświetlić rozdzielczość druku.

### Maksymalna rozdzielczość

Drukowanie obrazów wysokiej jakości z wykorzystaniem maksymalnej rozdzielczości.

Największe korzyści z drukowania w trybie maksymalnej rozdzielczości można osiągnąć podczas drukowania obrazów wysokiej jakości, takich jak zdjęcia cyfrowe. Po wybraniu ustawienia maksymalnej rozdzielczości, oprogramowanie drukarki wyświetli zoptymalizowaną rozdzielczość w jakiej urządzenie HP Deskjet będzie drukować.

Drukowanie w maksymalnej rozdzielczości trwa dłużej niż drukowanie przy zastosowaniu innych ustawień i wymaga dużej ilości miejsca na dysku.

#### Drukowanie w trybie Maksymalna rozdzielczość

- 1. Otwórz okno Okno dialogowe Właściwości drukarki.
- 2. Kliknij kartę Funkcje.
- 3. Na liście rozwijanej **Rodzaj papieru** kliknij opcję **Więcej**, a następnie wybierz odpowiedni rodzaj papieru.
- 4. Z listy rozwijanej Jakość druku wybierz opcję Maksymalna rozdzielczość.

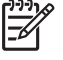

 Uwaga Aby sprawdzić maksymalną rozdzielczość jaka zostanie wydrukowana przez urządzenie HP Deskjet, kliknij przycisk Rozdzielczość.

5. Wybierz inne żądane ustawienia drukowania, a następnie kliknij przycisk OK.

### Druk w skali szarości

#### Aby drukować w skali szarości

- 1. Otwórz okno Okno dialogowe Właściwości drukarki.
- 2. Kliknij kartę Kolor.
- 3. Kliknij przycisk Druk w skali szarości.

- 4. Wybierz opcję z listy rozwijanej Druk w skali szarości.
- 5. Wybierz inne żądane ustawienia drukowania, a następnie kliknij przycisk OK.

### Ustawianie kolejności stron

Ustawienie kolejności stron decyduje o sposobie drukowania wielostronicowych dokumentów.

#### Aby określić kolejność stron

- 1. Otwórz okno Okno dialogowe Właściwości drukarki.
- 2. Kliknij kartę **Zaawansowane**.
- 3. Kliknij pozycję **Opcje dokumentu**, a następnie **Opcje układu**.
- 4. Wybierz jedną z następujących opcji ustawienia Kolejność stron:
  - Od początku do końca: Powoduje wydrukowanie pierwszej strony dokumentu na końcu. Ustawienie to zapewnia oszczędność czasu, ponieważ dzięki niemu nie ma potrzeby porządkowania stron w dokumencie. Ustawienie to jest odpowiednie dla większości zadań drukowania.
  - Od końca do początku: Powoduje wydrukowanie ostatniej strony dokumentu na końcu.
- 5. Wybierz inne żądane ustawienia drukowania, a następnie kliknij przycisk OK.

### Ustawianie niestandardowego rozmiaru papieru

Do drukowania na papierze o specjalnym rozmiarze służy okno dialogowe **Niestandardowy rozmiar papieru**.

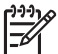

**Uwaga** Funkcja ta jest dostępna tylko dla niektórych rodzajów papieru.

#### Aby zdefiniować niestandardowy rozmiar papieru

- 1. Otwórz okno Okno dialogowe Właściwości drukarki.
- 2. Kliknij kartę **Funkcje**.
- Z listy rozwijanej Rozmiar wybierz opcję Niestandardowy.
  Zostanie wyświetlone okno dialogowe Niestandardowy rozmiar papieru.
- 4. W polu Nazwa wpisz nazwę niestandardowego rozmiaru.
- 5. W polach **Szerokość** i **Długość** wpisz wymiary niestandardowego rozmiaru papieru.

Poniżej tych pól wyświetlane są minimalne i maksymalne wymiary papieru.

- 6. Kliknij jednostkę miary: Cale lub Milimetry.
- 7. Kliknij przycisk Zapisz, aby zachować niestandardowy rozmiar papieru.
- 8. Kliknij przycisk **OK**, aby zamknąć okno dialogowe **Niestandardowy rozmiar** papieru.
- Aby użyć niestandardowego rozmiaru papieru, wybierz jego nazwę z listy rozwijanej Rozmiar.

### Drukowanie wielu stron na jednym arkuszu papieru

Dzięki oprogramowaniu drukarki możliwe jest drukowanie wielu stron dokumentu na jednym arkuszu papieru. Oprogramowanie drukarki pozwala automatycznie zmieniać rozmiar tekstu i obrazów w dokumencie, tak aby mieściły się na stronie wydruku.

#### Aby wydrukować wiele stron na jednym arkuszu papieru

- 1. Otwórz okno Okno dialogowe Właściwości drukarki.
- 2. Kliknij kartę Funkcje.
- 3. Z listy rozwijanej **Strony na arkuszu** wybierz liczbę stron drukowanych na jednym arkuszu papieru.
- Z listy rozwijanej Kolejność stron wybierz odpowiedni układ stron. Podgląd kolejności stron wyświetlany jest w górnej części karty Funkcje.
- 5. Wybierz inne żądane ustawienia drukowania, a następnie kliknij przycisk OK.

### Zmiana rozmiaru dokumentu

Wykorzystanie oprogramowania drukarki w celu drukowania dokumentu na papierze o rozmiarze innym niż ten, który został określony dla tego dokumentu. Opcja ta jest przydatna wtedy, gdy dokument został sformatowany do drukowania na papierze o rozmiarze, którym użytkownik aktualnie nie dysponuje.

Na przykład jeśli dokument został sformatowany dla papieru o rozmiarze Letter, ale brakuje takiego papieru, można dokonać wydruku na papierze o innym dostępnym rozmiarze.

#### Zmiana rozmiaru dokumentu w celu drukowania na różnych rozmiarach papieru

- 1. Otwórz okno Okno dialogowe Właściwości drukarki.
- 2. Kliknij kartę **Funkcje**.
- 3. Kliknij przycisk **Skaluj do rozmiaru**, a następnie z listy rozwijanej wybierz docelowy rozmiar papieru.

Rozmiarem docelowym jest rozmiar papieru aktualnie używany do drukowania, a nie rozmiar, dla którego dany dokument został sformatowany.

4. Wybierz inne żądane ustawienia drukowania, a następnie kliknij przycisk **OK**.

### Podgląd wydruku

Funkcja podglądu wydruku umożliwia wyświetlenie widoku drukowanego dokumentu na ekranie komputera przed rozpoczęciem drukowania. Jeśli dokumenty nie wyglądają prawidłowo, można anulować zadanie drukowania i skorygować ustawienia.

#### Aby wyświetlić podgląd drukowanego dokumentu

- 1. Otwórz okno Okno dialogowe Właściwości drukarki.
- 2. Kliknij kartę Funkcje lub kartę Kolor.
- 3. Zaznacz pole wyboru Podgląd wydruku przed drukowaniem.

- 4. Wybierz inne żądane ustawienia drukowania, a następnie kliknij przycisk **OK**. Przed wydrukowaniem dokumentu zostanie wyświetlony podgląd jego wydruku.
- 5. Wykonaj jedną z następujących czynności:
  - Kliknij przycisk **OK**, aby wydrukować dokument.
  - Kliknij przycisk Anuluj, aby anulować zadanie drukowania. Przed wydrukowaniem dokumentu odpowiednio dostosuj ustawienia drukowania.

### Drukowanie dwustronne

Funkcja drukowania dwustronnego (dupleks) umożliwia drukowanie po obu stronach arkusza papieru. Drukowanie po obu stronach arkuszy papieru zapewnia nie tylko oszczędności finansowe, ale przynosi również korzyści środowisku naturalnemu.

#### Aby wydrukować dokument dwustronny

- 1. Otwórz okno Okno dialogowe Właściwości drukarki.
- 2. Kliknij kartę Klawisze skrótów drukowania.
- 3. Na liście Skróty drukowania kliknij opcję Drukowanie dwustronne (dupleks).
- 4. Z listy rozwijanej Druk na obu stronach (ręcznie) wybierz opcję Ręcznie.
- 5. Wybierz inne żądane ustawienia drukowania, a następnie kliknij przycisk **OK**. Najpierw zostaną wydrukowane strony nieparzyste.
- 6. Po wydrukowaniu stron nieparzystych załaduj ponownie arkusze papieru, stroną zadrukowaną skierowaną do góry.

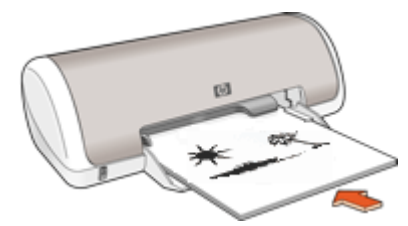

7. Kliknij przycisk Kontynuuj, aby wydrukować strony parzyste.

Informacje na temat tworzenia dwustronnych dokumentów z oprawą można znaleźć w sekcji Dokumenty dwustronne z oprawą.

### Dokumenty dwustronne z oprawą

W celu połączenia wydrukowanych stron w książkę można dostosować ustawienia drukowania tak, aby umożliwiały oprawę stron.

Łączone dokumenty dwustronne mogą posiadać oprawę książkową (oprawa z boku) lub notatnikową (oprawa u góry). Najczęściej używanym rodzajem oprawy jest oprawa książkowa.

#### Drukowanie dwustronnych dokumentów z oprawą książkową

→ Postępuj zgodnie z instrukcjami dotyczącymi podstawowego sposobu drukowania dwustronnego.

#### Aby wydrukować dokument dwustronny dokument z oprawą notatnikową

- 1. Otwórz okno Okno dialogowe Właściwości drukarki.
- 2. Kliknij kartę Funkcje.
- 3. Na liście rozwijanej **Drukowanie dwustronne** kliknij opcję **Ręczne**.
- 4. Zaznacz następujące pola wyboru:
  - Odwracaj strony górą
  - Zachowaj układ
- 5. Wybierz inne żądane ustawienia drukowania, a następnie kliknij przycisk **OK**. Najpierw zostaną wydrukowane strony nieparzyste.
- 6. Po wydrukowaniu stron nieparzystych załaduj ponownie arkusze papieru stroną zadrukowaną skierowaną do góry, zgodnie z poziomą lub pionową orientacją dokumentu.

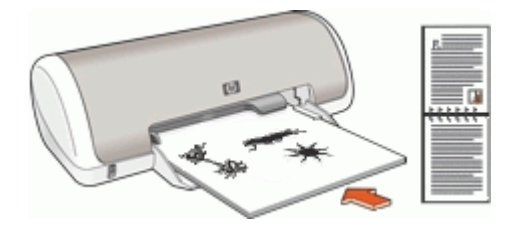

#### Pionowa

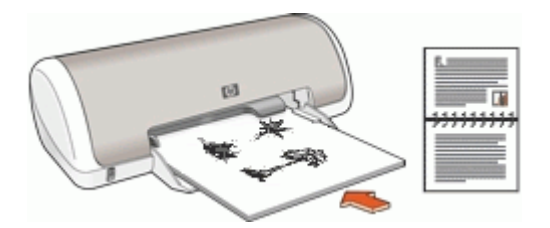

#### Pozioma

7. Kliknij przycisk Kontynuuj, aby wydrukować strony parzyste.

- Ustawianie urządzenia HP Deskjet jako drukarki domyślnej.
- Ustaw domyślne ustawienia drukowania dla wszystkich dokumentów.
- Za pomocą okna Okno dialogowe Właściwości drukarki wybierz opcje drukowania.
- Przycisk pomocy Co to jest? pozwala uzyskać więcej informacji na temat określonych ustawień drukowania.
- Okno Poziom atramentu pokazuje przybliżony poziom atramentu w każdej kasecie drukującej.
- Pobranie aktualizacji oprogramowania drukarki umożliwia dostęp do najnowszych funkcji i usprawnień.

# Ustawianie urządzenia HP Deskjet jako drukarki domyślnej

W celu korzystania z urządzenia HP Deskjet w dowolnym programie, można ustawić je jako drukarkę domyślną. Oznacza to, że urządzenie HP Deskjet będzie automatycznie wybierane z rozwijalnej listy drukarek po kliknięciu w programie polecenia **Drukuj** w menu **Plik**.

#### System Windows 2000

- Na pasku zadań systemu Windows kliknij opcję Start, wybierz polecenie Ustawienia i kliknij opcję Drukarki.
- 2. Kliknij prawym przyciskiem myszy ikonę urządzenia HP Deskjet, a następnie kliknij polecenie Ustaw jako drukarkę domyślną.

#### System Windows XP

- 1. Na pasku zadań systemu Windows kliknij opcję **Start**, a następnie opcję **Drukarki** i faksy.
- 2. Kliknij prawym przyciskiem myszy ikonę urządzenia HP Deskjet, a następnie kliknij polecenie Ustaw jako drukarkę domyślną.

### Ustawianie domyślnych ustawień drukowania

Jeśli użytkownik nie określi innych ustawień, podczas drukowania wszystkich dokumentów urządzenie HP Deskjet korzysta z domyślnych ustawień drukowania.

Aby zaoszczędzić czas podczas drukowania, należy w domyślnych ustawieniach drukowania wybrać opcje, które są używane najczęściej. Dzięki temu nie będzie konieczne określanie opcji podczas każdorazowego korzystania z drukarki.

#### Aby zmienić domyślne ustawienia drukowania

1. Kliknij dwukrotnie ikonę programu HP Digital Imaging Monitor umieszczoną po prawej stronie paska zadań systemu Windows.

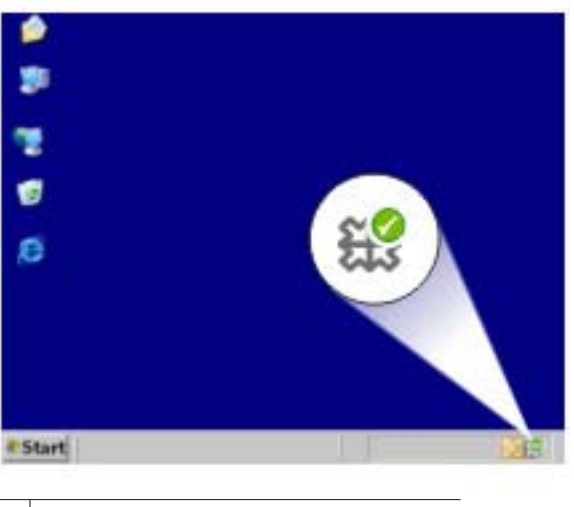

1 Ikona programu HP Digital Imaging Monitor

Zostanie wyświetlone okno aplikacji Centrum obsługi HP.

- 2. W Centrum obsługi HP kliknij przycisk Ustawienia, wskaż opcję Ustawienia drukowania, a następnie kliknij polecenie Ustawienia drukarki.
- 3. Wprowadź zmiany w ustawieniach drukowania i kliknij przycisk **OK**.

### Okno dialogowe Właściwości drukarki

Pracą drukarki steruje oprogramowanie zainstalowane na komputerze. Oprogramowanie drukarki, zwane także sterownikiem drukarki, umożliwia zmianę ustawień drukowania dokumentu.

Aby zmienić ustawienia drukowania, należy otworzyć okno dialogowe Właściwości drukarki.

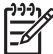

 Uwaga Okno dialogowe Właściwości drukarki jest czasem nazywane oknem preferencji drukowania.

#### Aby otworzyć okno dialogowego Właściwości drukarki.

- 1. Otwórz plik, który ma zostać wydrukowany.
- 2. Kliknij kolejno polecenia **Plik**, **Drukuj**, a następnie kliknij przycisk **Właściwości** lub **Preferencje**.

Zostanie wyświetlone okno dialogowe Właściwości drukarki.

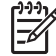

**Uwaga** Metoda dostępu do okna dialogowego Właściwości drukarki może się różnić w zależności od używanego programu.

#### Pomoc Co to jest?

Opcja Opcja pomocy Co to jest? pozwala uzyskać informacje na temat funkcji dostępnych w oknie dialogowym Właściwości drukarki.

### Opcja pomocy Co to jest?

Funkcja pomocy Co to jest? umożliwia uzyskanie dodatkowych informacji na temat dostępnych opcji drukowania.

#### Aby skorzystać z pomocy Co to jest?

- 1. Umieść kursor myszy w obszarze opcji, o której chcesz dowiedzieć się więcej.
- Kliknij prawy przycisk myszy.
  Zostanie wyświetlone okno Co to iest.
- 3. Przesuń kursor myszy w obszar pola **Co to jest?**, a następnie kliknij lewy przycisk myszy.

Zostanie wyświetlony opis danej opcji.

### **Okno Poziom atramentu**

Okno Poziom atramentu jest zawsze wyświetlane podczas drukowania pliku. Pokazywany jest w nim orientacyjny poziom atramentu w poszczególnych kasetach. Aby zamknąć okno Poziom atramentu, kliknij przycisk **Zamknij**.

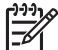

Uwaga Funkcja może nie być dostępna w niektórych środowiskach pracy.

#### Kaseta drukująca — informacje i zamawianie

Aby uzyskać informacje na temat kaset drukujących i zamówić potrzebne kasety w witrynie internetowej firmy HP, kliknij przycisk **Informacje dotyczące kaset drukujących**.

#### Wyświetlanie okna Poziom atramentu

Jeśli okno Poziom atramentu nie ma być wyświetlane przy drukowaniu, zaznacz w jego lewym dolnym rogu pole wyboru **Nie pokazuj więcej tego komunikatu**.

Aby ponownie włączyć funkcję wyświetlania okna Poziom atramentu podczas drukowania, należy wykonać następujące czynności:

 W systemie Windows 2000 kliknij przycisk Start, a następnie kliknij pozycję Ustawienia. W systemie Windows XP kliknij przycisk Start, a następnie kliknij pozycję Drukarki i faksy.

Zostanie wyświetlona lista drukarek zainstalowanych na komputerze.

- Zaznacz właściwą nazwę drukarki, a następnie kliknij ją prawym przyciskiem myszy, aby wyświetlić listę opcji.
- Kliknij opcję Właściwości. Zostanie wyświetlone okno dialogowe Właściwości drukarki.
- 4. Kliknij kartę Ustawienia urządzenia.
- 5. Odszukaj opcję **Wyświetl okno poziomu atramentu** i wybierz dla niej ustawienie **Włączone**, a następnie kliknij przycisk **OK**.

### Pobieranie aktualizacji oprogramowania drukarki

Aby zapewnić dostęp do najnowszych funkcji i ulepszeń, należy co kilka miesięcy pobierać najnowsze aktualizacje oprogramowania drukarki.

#### Aby pobrać aktualizację oprogramowania drukarki

- 1. Upewnij się, że komputer jest podłączony do Internetu.
- 2. W menu Start systemu Windows kliknij opcję Programy lub Wszystkie programy, wskaż pozycję HP, a następnie kliknij polecenie Aktualizacja oprogramowania HP.

Zostanie wyświetlone okno Aktualizacja oprogramowania HP.

- Kliknij przycisk Dalej. Narzędzie Aktualizacja oprogramowania HP sprawdzi, czy w witrynie internetowej firmy HP są dostępne aktualizacje oprogramowania drukarki.
  - Jeśli na komputerze jest zainstalowana najnowsza wersja oprogramowania drukarki, w oknie Aktualizacja oprogramowania HP zostanie wyświetlony komunikat Obecnie brak dostępnych aktualizacji dla tego systemu.
  - Jeśli na komputerze jest zainstalowana starsza wersja oprogramowania drukarki, w oknie Aktualizacja oprogramowania HP zostanie wyświetlona dostępna aktualizacja oprogramowania.
- 4. Jeśli aktualizacja oprogramowania jest dostępna, zaznacz pole wyboru obok jej nazwy.
- 5. Kliknij przycisk Zainstaluj.
- 6. Postępuj zgodnie z instrukcjami wyświetlanymi na ekranie.

#### Pobieranie oprogramowania HP Photosmart

Zainstalowanie aktualizacji oprogramowania drukarki pobranej z witryny internetowej firmy HP nie powoduje aktualizacji oprogramowania HP Photosmart, które może być zainstalowane na komputerze. Informacje na temat aktualizacji oprogramowania HP Photosmart można znaleźć w Pomocy oprogramowania HP Photosmart.

# Konserwacja

- Instalowanie kaset drukujących
- Wyrównywanie kaset drukujących
- Automatyczne czyszczenie kaset drukujących
- Drukowanie strony testowej
- Wyświetlanie szacunkowego poziomu atramentu
- Konserwacja obudowy drukarki
- Usuwanie atramentu ze skóry i odzieży
- Ręczne czyszczenie kaset drukujących
- Konserwacja kaset drukujących
- Zestaw narzędzi drukarki

### Instalowanie kaset drukujących

Wymieniając kasety drukujące, należy upewnić się, że zakupione zostały kasety odpowiednie dla posiadanej drukarki. Kasety należy zainstalować w koszu kaset drukujących.

- Kasety drukujące
- Numery katalogowe
- Tryb rezerwowy
- Instrukcje dotyczące instalacji

#### Kasety drukujące

Trójkolorową kasetę drukującą należy zainstalować z lewej strony kosza kaset drukujących.

Czarną kasetę drukującą należy zainstalować z prawej strony kosza kaset drukujących.

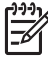

**Uwaga** W opakowaniu drukarki może znajdować się tylko trójkolorowa kaseta drukująca. Aby uzyskać lepsze rezultaty, oprócz trójkolorowej kasety drukującej można dodatkowo zainstalować czarną kasetę drukującą. Drukowanie bez czarnej kasety drukującej jest możliwe, ale może powodować spowolnienie drukowania, a kolory na wydruku mogą różnić się od kolorów uzyskanych po zainstalowaniu zarówno trójkolorowej, jak i czarnej kasety drukującej.

Kasety drukujące można zamówić w witrynie internetowej pod adresem www.hp.com. Wybierz kraj/region, a następnie kliknij przycisk **Kupuj** lub **Sklep internetowy**.

#### Numery katalogowe

Kupując zapasowe kasety drukujące, należy dokładnie sprawdzić ich numery katalogowe.

Numer katalogowy można znaleźć w trzech miejscach:

 Etykieta z numerem katalogowym: numer ten można znaleźć na etykiecie wymienianej kasety drukującej.

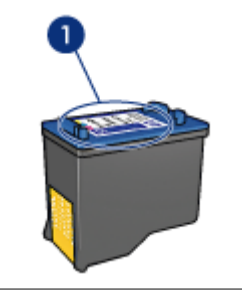

1 Etykieta z numerem katalogowym

- Dokumentacja drukarki: listę numerów katalogowych, którymi oznaczone są kasety drukujące, można znaleźć w podręcznym przewodniku dostarczonym z drukarką.
- Okno dialogowe Informacje dotyczące kaset drukujących: aby wyświetlić listę numerów katalogowych kaset drukujących, otwórz okno Zestaw narzędzi, kliknij kartę Szacunkowy poziom atramentu, a następnie kliknij przycisk Informacje dotyczące kaset drukujących.

#### Tryb rezerwowy

Drukarka może pracować nawet wtedy, gdy zainstalowana jest tylko jedna kaseta drukująca. Więcej informacji można znaleźć w sekcji Tryb rezerwowy.

#### Instrukcje dotyczące instalacji

#### Aby zainstalować kasetę drukującą

- 1. Naciśnij przycisk zasilania, aby włączyć drukarkę.
- Otwórz pokrywę drukarki. Kosz kaset drukujących przesunie się na środek drukarki.
- 3. Wciśnij kasetę drukującą.

4. Wyjmij kasetę drukującą z kosza.

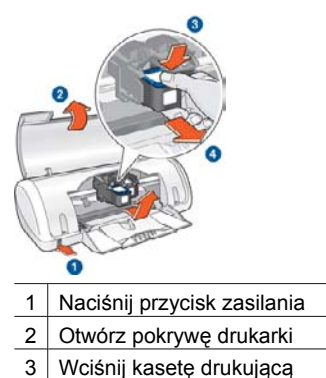

- 4 Wyjmij kasetę drukującą z kosza
- 5. Wyjmij zapasową kasetę drukującą z opakowania i ostrożnie zdejmij z niej plastikową taśmę. Chwyć kasetę drukującą w taki sposób, aby miedziany pasek znajdował się u dołu kasety i był zwrócony w stronę drukarki.

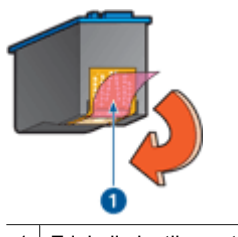

1 Zdejmij plastikową taśmę

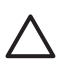

**Przestroga** Nie należy dotykać dysz atramentowych ani miedzianych styków kasety drukującej. Dotykanie tych części może spowodować zatkanie dysz, problemy z atramentem lub wadliwe połączenia elektryczne. Nie należy również usuwać miedzianych pasków. Są to styki elektryczne niezbędne do prawidłowej pracy urządzenia.

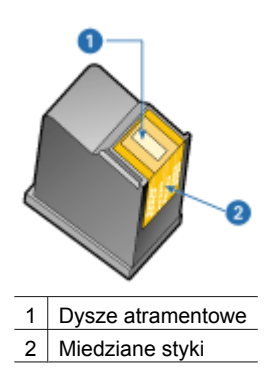

6. Trzymając kasetę drukującą pionowo pod niewielkim kątem, wsuń ją do kosza, aż wyczujesz opór.

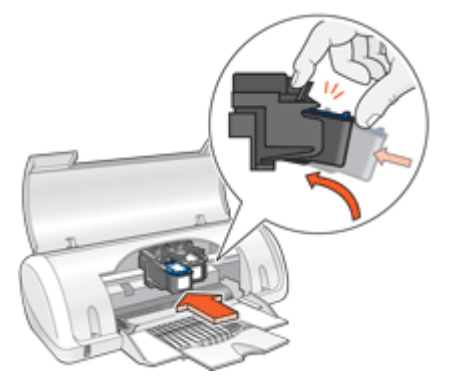

- Wciśnij kasetę drukującą do kosza. W momencie, gdy kaseta drukująca znajdzie się we właściwym miejscu, usłyszysz trzask.
- 8. Zamknij pokrywę drukarki.
- 9. Wyrównaj kasety drukujące, aby uzyskać optymalną jakość druku.

Informacje na temat przechowywania kaset drukujących można znaleźć w sekcji Konserwacja kaset drukujących.

Informacje na temat recyklingu pustych kaset drukujących można znaleźć w sekcji Program recyklingu materiałów eksploatacyjnych do drukarek atramentowych firmy HP.

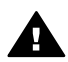

**Ostrzeżenie** Kasety drukujące, zarówno nowe, jak i zużyte, należy przechowywać w miejscu niedostępnym dla dzieci.

### Wyrównywanie kaset drukujących

Po zainstalowaniu kasety drukującej wymagane jest wyrównanie obu kaset. Jest to warunek uzyskania optymalnej jakości druku.

#### Aby wyrównać drukarkę

- 1. Umieść w zasobniku papieru nieużywany zwykły biały papier rozmiaru Letter lub A4.
- 2. Otwórz Zestaw narzędzi drukarki.
- 3. Kliknij opcję Wyrównanie kaset drukujących.
- Kliknij przycisk Wyrównaj, a następnie postępuj zgodnie z instrukcjami wyświetlanymi na ekranie.

Urządzenie HP Deskjet wydrukuje stronę testową, wyrówna kasety drukujące i przeprowadzi kalibrację drukarki. Stronę testową należy przeznaczyć do recyklingu lub wyrzucić.

### Automatyczne czyszczenie kaset drukujących

Jeśli na wydrukowanych stronach brakuje linii lub punktów albo jeśli występują na nich smugi atramentu, może to oznaczać, że w kasetach jest mało atramentu lub że mogą

one wymagać czyszczenia. Więcej informacji można znaleźć w sekcji Wyświetlanie szacunkowego poziomu atramentu.

Jeśli w kasetach drukujących jest wystarczający poziom atramentu, należy je wyczyścić automatycznie:

#### Aby wyczyścić kasety drukujące

- 1. Otwórz Zestaw narzędzi drukarki.
- 2. Kliknij przycisk Czyszczenie kaset drukujących.
- Kliknij przycisk Oczyść, a następnie postępuj zgodnie z instrukcjami wyświetlanymi na ekranie.

Jeśli po zakończeniu czyszczenia na wydrukach nadal brakuje linii lub punktów, należy ręcznie wyczyścić styki kasety drukującej.

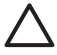

**Przestroga** Kasety drukujące należy czyścić tylko wtedy, gdy jest to konieczne. Zbyt częste czyszczenie powoduje szybkie zużywanie atramentu i skrócenie okresu eksploatacji kaset.

### Drukowanie strony testowej

Aby zobaczyć efekty dokonanych zmian ustawień drukowania, można wydrukować stronę testową.

#### Aby wydrukować stronę testową

- 1. Otwórz Zestaw narzędzi drukarki.
- Kliknij przycisk Drukuj stronę testową i postępuj zgodnie z instrukcjami wyświetlanymi na ekranie.

### Wyświetlanie szacunkowego poziomu atramentu

Aby wyświetlić szacunkowy poziom atramentu w kasetach drukujących zainstalowanych w drukarce, należy wykonać następujące czynności:

- 1. Otwórz Zestaw narzędzi drukarki.
- 2. Kliknij kartę Szacunkowy poziom atramentu.

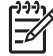

 Uwaga Jeśli kasety drukujące były używane przed zainstalowaniem w drukarce, na karcie Szacunkowy poziom atramentu nie będą wyświetlane informacje o poziomie atramentu.

Karta Szacunkowy poziom atramentu zawiera również informacje o zamawianiu kaset drukujących. W celu zapoznania się z tymi informacjami kliknij przycisk **Informacje dotyczące kaset drukujących**.

### Konserwacja obudowy drukarki

Urządzenie HP Deskjet nanosi na papier atrament w postaci delikatnej mgiełki, dlatego mogą pojawić się smugi atramentu.

## Aby usunąć smugi, plamy oraz wyschnięty atrament z zewnętrznych części drukarki

- 1. Wyłącz urządzenie HP Deskjet, a następnie odłącz przewód zasilający.
- 2. Wytrzyj obudowę urządzenia HP Deskjet miękką szmatką lekko zwilżoną wodą.

**Przestroga** Nie należy używać żadnych środków czyszczących. Domowe środki czystości i detergenty mogą uszkodzić powłokę obudowy drukarki. Nie wolno dopuścić do przedostania się płynów do wnętrza drukarki. Nie należy smarować metalowego pręta, po którym przesuwa się kosz kaset drukujących. Głośny dźwięk towarzyszący przesuwaniu się kosza w obu kierunkach jest zjawiskiem normalnym.

### Usuwanie atramentu ze skóry i odzieży

| Powierzchnia     | Sposób rozwiązania problemu                                               |
|------------------|---------------------------------------------------------------------------|
| Skóra            | Umyj zabrudzone miejsce pastą mydlaną.                                    |
| Biała tkanina    | Wypierz tkaninę w <i>zimnej</i> wodzie z dodatkiem wybielacza chlorowego. |
| Kolorowa tkanina | Wypierz tkaninę w <i>zimnej</i> wodzie z dodatkiem<br>amoniaku.           |

Aby usunąć atrament ze skóry lub odzieży, należy wykonać poniższe czynności:

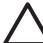

Przestroga Do usuwania atramentu z tkanin należy zawsze stosować zimną wodę. Użycie ciepłej lub gorącej wody może doprowadzić do utrwalenia plam na tkaninie.

### Ręczne czyszczenie kaset drukujących

Jeśli urządzenie HP Deskjet pracuje w zakurzonym otoczeniu, na stykach kaset drukujących mogą gromadzić się niewielkie ilości zanieczyszczeń. Mogą one powodować pojawianie się na drukowanych stronach smug atramentu oraz niedrukowanie niektórych linii. Problem ten można usunąć przez ręczne oczyszczenie styków kasety drukującej.

Do czyszczenia kaset drukujących potrzebne są:

- woda destylowana (woda z kranu może zawierać zanieczyszczenia, które mogą uszkodzić kasety drukujące);
- waciki bawełniane lub wykonane z innego miękkiego materiału, który nie będzie zostawiał włókien na kasetach drukujących.

Należy uważać, aby podczas czyszczenia nie poplamić atramentem rąk ani ubrania.

#### Przygotowanie do czyszczenia

- 1. Otwórz pokrywę urządzenia HP Deskjet.
- Poczekaj, aż kosz kaset drukujących przesunie się na środek urządzenia HP Deskjet, a następnie zatrzyma się w tym położeniu.
- Wyjmij kasety drukujące i połóż je na kawałku papieru, miedzianymi paskami do góry.

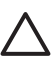

**Przestroga** Nie należy pozostawiać kaset drukujących poza urządzeniem HP Deskjet dłużej niż 30 minut.

#### Ręczne czyszczenie styków kasety drukującej

- 1. Zwilż lekko bawełniany wacik wodą destylowaną i wyciśnij z niego nadmiar wody.
- 2. Delikatnie wytrzyj bawełnianym wacikiem styki kasety drukującej.

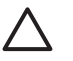

**Przestroga** Nie dotykaj dysz atramentowych kaset drukujących. Dotknięcie dysz może spowodować ich zatkanie, problemy z atramentem lub wadliwe połączenia elektryczne.

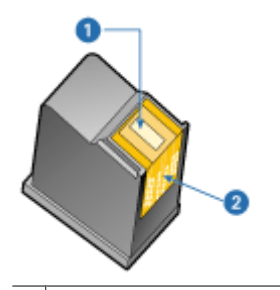

- 1 Dysze atramentowe (nie dotykać)
- 2 Miedziane styki
- Powtarzaj ten proces, dopóki na waciku nie będzie widać pozostałości atramentu ani kurzu.
- 4. Włóż kasety drukujące do urządzenia HP Deskjet, a następnie zamknij pokrywę. Więcej informacji można znaleźć w sekcji Instrukcje dotyczące instalacji.

### Konserwacja kaset drukujących

Wskazówki te dotyczą konserwacji i przechowywania kaset drukujących HP oraz zapewnienia niezmiennej jakości druku.

- Wskazówki dotyczące konserwacji
- Wskazówki dotyczące przechowywania

#### Wskazówki dotyczące konserwacji

- Wszystkie kasety drukujące należy przechowywać w zamkniętych, oryginalnych opakowaniach aż do momentu użycia. Kasety drukujące należy przechowywać w temperaturze pokojowej, od 15° do 35°C (od 59° do 95°F).
- Dopóki drukarka nie będzie gotowa do zainstalowania kasety drukującej, nie wolno odklejać plastikowej taśmy zakrywającej dysze atramentowe. W przypadku usunięcia taśmy z kasety nie należy podejmować prób ponownego jej założenia. Przyklejenie taśmy z powrotem spowoduje uszkodzenie kasety drukującej.

#### Wskazówki dotyczące przechowywania

- Po wyjęciu kaset drukujących z drukarki należy je przechowywać w szczelnym, plastikowym pojemniku.
- Należy sprawdzić, czy dysze atramentowe są skierowane w dół i nie stykają się z pojemnikiem.

### Zestaw narzędzi drukarki

Okno Zestaw narzędzi zawiera szereg użytecznych narzędzi rozszerzających funkcjonalność urządzenia.

Okno Zestaw narzędzi umożliwia wykonanie następujących czynności:

- Wyrównanie kaset drukujących
- Czyszczenie kaset drukujących
- Drukowanie strony testowej
- Wyświetlanie szacowanych poziomów atramentu

#### Aby otworzyć okno Zestaw narzędzi drukarki

- 1. Otwórz okno Okno dialogowe Właściwości drukarki.
- 2. Kliknij kartę **Funkcje**, a następnie kliknij przycisk **Usługi drukarki**. Zostanie wyświetlone okno Zestaw narzędzi.

# 10 Rozwiązywanie problemów

- Problemy z instalacją
- Drukarka nie drukuje
- Zacięcie papieru
- Problemy z papierem
- Drukarka jest zablokowana
- Problemy z kasetą drukującą
- Zdjęcia nie są drukowane prawidłowo
- Jakość druku jest niska
- Nieprawidłowe drukowanie dokumentu
- Problemy z dokumentami bez obramowania
- Komunikaty o błędach
- Kontrolka zasilania świeci lub miga
- Dokument drukuje się powoli
- Jeśli nadal występują problemy

### Problemy z instalacją

Jeśli działanie programu instalacyjnego oprogramowania zostanie zatrzymane lub zakończy się błędem, należy zapoznać się z następującymi tematami w celu uzyskania dodatkowych informacji:

- Program instalacyjny zatrzymuje się
- Wyświetlany jest komunikat "Nieznane urządzenie"
- Nazwa drukarki nie jest wyświetlana

Jeśli problemy nadal występują, odwiedź witrynę pomocy technicznej firmy HP pod adresem www.hp.com/support .

#### Program instalacyjny zatrzymuje się

Jeśli program instalacyjny zatrzyma się podczas wyszukiwania nowego sprzętu, powodem wystąpienia problemu w komunikacji jest jedna z poniższych przyczyn:

- Kabel USB jest stary lub uszkodzony.
- Uruchomione jest oprogramowanie antywirusowe lub o podobnym działaniu.
- Do komputera jest podłączone inne urządzenie, np. skaner.

#### Aby usunąć problem

- 1. Upewnij się, że do komputera nie są podłączone inne urządzenia USB za wyjątkiem drukarki, klawiatury i myszy.
- 2. Odłącz i podłącz ponownie kabel USB.
- 3. Sprawdź, czy drukarka jest podłączona bezpośrednio do komputera (a nie przez koncentrator USB).
- 4. Jeśli program instalacyjny nadal nie wykrywa drukarki, wymień kabel USB i przejdź do następnego kroku.
- 5. Kliknij przycisk Anuluj, a następnie uruchom ponownie komputer.

- 6. Wyłącz drukarkę i odłącz kabel USB oraz przewód zasilający.
- 7. Zamknij wszystkie programy antywirusowe i inne uruchomione na komputerze aplikacje.

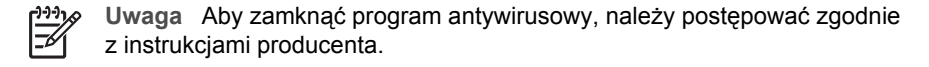

- 8. Zainstaluj ponownie oprogramowanie drukarki:
  - a. Włóż dysk CD z oprogramowaniem drukarki do stacji CD-ROM.
  - Postępuj zgodnie z instrukcjami wyświetlanymi na ekranie. Po wyświetleniu monitu przez program instalacyjny podłącz kabel USB oraz przewód zasilający do drukarki i włącz ją.

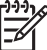

Uwaga Nie podłączaj kabla USB, dopóki nie pojawi się odpowiednie polecenie.

- c. Postępuj zgodnie z instrukcjami na ekranie, aby zakończyć instalację.
- 9. Uruchom ponownie program antywirusowy.

#### Wyświetlany jest komunikat "Nieznane urządzenie"

Podczas instalacji, po podłączeniu kabla USB do drukarki i komputera może zostać wyświetlony komunikat "Nieznane urządzenie". Przyczyną może być uszkodzony kabel USB.

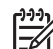

Uwaga Problem ten nie dotyczy systemu Windows 2000. Jeśli komunikat zostanie wyświetlony w tym systemie, instalację można kontynuować.

#### Aby usunąć problem

- 1. Odłącz kabel USB od drukarki.
- 2. Odłącz przewód zasilający od drukarki.
- 3. Odczekaj około 30 sekund.
- 4. Ponownie podłącz przewód zasilający do drukarki.
- 5. Podłącz ponownie kabel USB do drukarki.
- 6. Jeśli nadal wyświetlany jest komunikat "Nieznane urządzenie", wymień kabel USB.

#### Nazwa drukarki nie jest wyświetlana

Jeśli oprogramowanie drukarki zostało zainstalowane poprawnie, ale nazwa drukarki nie jest wyświetlana na liście drukarek po kliknięciu polecenia **Drukuj** w menu **Plik** oraz w folderze Drukarki w Panelu sterowania, spróbuj ponownie zainstalować oprogramowanie drukarki.

#### Aby ponownie zainstalować oprogramowanie drukarki

1. Zamknij wszystkie programy antywirusowe i inne uruchomione na komputerze aplikacje.

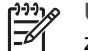

**Uwaga** Aby zamknąć program antywirusowy, należy postępować zgodnie z instrukcjami producenta.

- 2. Odinstaluj oprogramowanie drukarki:
  - a. Umieść w napędzie CD-ROM dysk z oprogramowaniem drukarki i postępuj zgodnie z instrukcjami wyświetlanymi na ekranie.

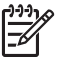

**Uwaga** Jeśli program instalacyjny nie zostanie uruchomiony automatycznie, kliknij literę napędu CD-ROM w Eksploratorze Windows, a następnie dwukrotnie kliknij plik setup.exe. Na przykład kliknij dwukrotnie plik D:\setup.exe.

- b. Po wyświetleniu monitu kliknij przycisk Usuń wszystkie.
- 3. Zainstaluj ponownie oprogramowanie drukarki:
  - a. Włóż dysk CD z oprogramowaniem drukarki do stacji CD-ROM.
  - b. Postępuj zgodnie z instrukcjami na ekranie, aby zakończyć instalację.
- 4. Uruchom ponownie program antywirusowy.

### Drukarka nie drukuje

- Sprawdź następujące elementy
- Sprawdzanie połączenia kablowego drukarki
- Czyszczenie kolejki wydruku
- Jeśli drukarka nadal nie drukuje

#### Sprawdź następujące elementy

Jeśli drukarka nie drukuje, należy sprawdzić, czy:

- Drukarka jest podłączona do źródła zasilania.
- Kable są podłączone prawidłowo.
- Drukarka jest włączona.
- Kasety drukujące są właściwe dla danej drukarki i zostały prawidłowo zainstalowane.
   Więcej informacji można znaleźć w sekcji Kasety drukujące i Instrukcje dotyczące instalacii.
- Papier lub inny nośnik jest prawidłowo załadowany do zasobnika papieru.
- Pokrywa drukarki jest zamknięta.
- Tylne drzwiczki dostępu są zamontowane.

#### Sprawdzanie połączenia kablowego drukarki

Jeśli drukarka i komputer są połączone za pomocą kabla USB i nie komunikują się ze sobą, spróbuj wykonać następujące czynności:

- Sprawdź, czy przewód zasilający jest starannie podłączony do drukarki i do gniazda elektrycznego.
- Sprawdź kabel USB. Jeśli używasz starszego kabla, może on nie działać prawidłowo. Jeśli wciąż pojawiają się problemy, może być konieczna wymiana kabla USB. Sprawdź również, czy długość kabla nie przekracza 3 metrów (9,8 stopy).
- Sprawdź połączenie drukarki z komputerem. Upewnij się, że kabel USB jest starannie podłączony do portu USB z tyłu drukarki. Upewnij się, że drugi koniec kabla USB jest podłączony do portu USB komputera. Po właściwym podłączeniu kabla wyłącz drukarkę, a następnie włącz ją ponownie.
- W przypadku podłączania drukarki za pomocą koncentratora USB upewnij się, że koncentrator jest włączony. Jeśli koncentrator jest włączony, spróbuj podłączyć drukarkę bezpośrednio do komputera.
- Spróbuj podłączyć kabel USB do innego portu w komputerze. Po sprawdzeniu połączeń spróbuj uruchomić ponownie komputer. Wyłącz drukarkę, a następnie włącz ją ponownie.

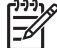

 Uwaga W celu uzyskania najlepszej wydajności drukowania należy użyć kabla zgodnego ze standardem USB 2.0.

#### Czyszczenie kolejki wydruku

Po rozpoczęciu zadania drukowania jest ono wysyłane do listy nazywanej "kolejką wydruku". Jeśli drukarka zatrzyma się przed wykonaniem zadania, może to oznaczać, że zostało ono zablokowane w kolejce wydruku.

Po usunięciu problemu z zadaniem zablokowanym w kolejce wydruku kolejka w dalszym ciągu może nie być pusta. W takiej sytuacji należy zatrzymać, a następnie uruchomić ponownie usługę drukowania.

#### Usuwanie problemu z zadaniem drukowania zablokowanym w kolejce

- W systemie Windows 2000 kliknij przycisk Start, kliknij polecenie Ustawienia, a następnie kliknij polecenie Drukarki. W systemie Windows XP kliknij przycisk Start, a następnie kliknij polecenie Drukarki i faksy.
- 2. Kliknij dwukrotnie nazwę drukarki HP Deskjet.
- 3. Kliknij menu Drukarka, a następnie kliknij polecenie Wstrzymaj drukowanie.
- 4. Kliknij ponownie menu **Drukarka**, a następnie kliknij polecenie **Anuluj wszystkie** dokumenty.
- 5. Kliknij przycisk Tak, aby potwierdzić anulowanie.
- 6. Kliknij menu **Drukarka**, a następnie usuń zaznaczenie opcji **Wstrzymaj** drukowanie.
- 7. Jeśli na liście nadal są dokumenty, uruchom ponownie komputer.
- 8. Jeśli po ponownym uruchomieniu na liście nadal są dokumenty, powtórz kroki 1–6.

#### Zatrzymywanie i ponowne uruchamianie usługi drukowania

- W systemie Windows 2000 kliknij przycisk Start, kliknij polecenie Panel sterowania, a następnie kliknij polecenie Narzędzia administracyjne. W systemie Windows XP kliknij przycisk Start, kliknij polecenie Panel sterowania, kliknij polecenie Wydajność i konserwacja, a następnie kliknij polecenie Narzędzia administracyjne.
- Kliknij dwukrotnie ikonę Usługi, a następnie kliknij dwukrotnie ikonę Bufor wydruku.
- 3. Kliknij przycisk **Zatrzymaj**, a następnie kliknij przycisk **Start**, aby uruchomić ponownie usługę drukowania.
- 4. Kliknij przycisk **OK**, aby zamknąć okno.

#### Jeśli drukarka nadal nie drukuje

- 1. Wybierz poniżej temat, który najlepiej charakteryzuje istniejący problem:
  - Zacięcie papieru
  - Komunikat o braku papieru
  - Drukarka jest zablokowana
- 2. Jeśli drukarka w dalszym ciągu nie drukuje, wyłącz, a następnie uruchom ponownie komputer.

### Zacięcie papieru

#### Usuwanie zacięcia papieru

- 1. Wyjmij papier z zasobnika papieru.
- 2. Jeśli drukowane były etykiety, upewnij się, że żadna z nich nie odkleiła się od arkusza podczas przechodzenia przez drukarkę.
- 3. Wyłącz drukarkę.
- 4. Zdemontuj tylne drzwiczki dostępu. Naciśnij uchwyt w prawo, a następnie wyciągnij drzwiczki.

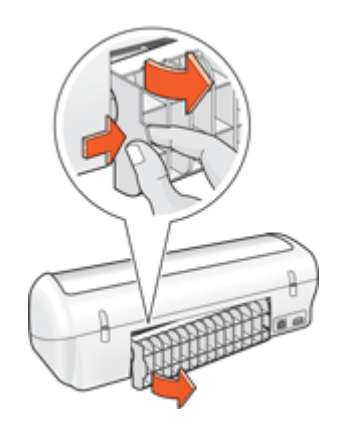

5. Usuń zacięcie papieru z tyłu drukarki, a następnie załóż z powrotem tylne drzwiczki dostępu i sprawdź poprawność ich zamontowania.

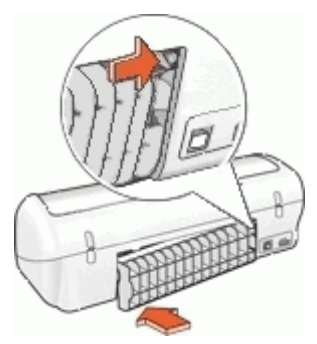

6. Jeśli nie można wyciągnąć papieru z tyłu drukarki, podnieś pokrywę drukarki, usuń zacięcie papieru z przodu urządzenia, a następnie opuść pokrywę.

**Przestroga** Podczas usuwania zacięcia papieru z przodu urządzenia należy zachować ostrożność, ponieważ można uszkodzić drukarkę.

- 7. Załaduj ponownie papier do zasobnika papieru.
- 8. Włącz drukarkę.
- 9. Wydrukuj ponownie dokument.

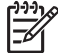

Uwaga Jeśli zacięcie papieru występuje często, zastosuj papier o większej gramaturze. Sekcja Dane techniczne drukarki zawiera dane techniczne dotyczące gramatur papieru.

### Problemy z papierem

- Drukarka nie pobiera papieru
- Komunikat o braku papieru
- Urządzenie drukuje na kilku arkuszach naraz

#### Drukarka nie pobiera papieru

Spróbuj zastosować jedno lub kilka z poniższych rozwiązań:

- Zmniejsz liczbę arkuszy w zasobniku papieru.
- Wyjmij papier z zasobnika papieru, a następnie załaduj go ponownie.
- Użyj innego rodzaju papieru.

#### Komunikat o braku papieru

Wykonaj czynności odpowiednie dla zaistniałej sytuacji.

- Jeśli w zasobniku papieru jest papier
- Jeśli zasobnik papieru jest pusty

#### Jeśli w zasobniku papieru jest papier

- 1. Sprawdź, czy:
  - W zasobniku papieru znajduje się wystarczająca ilość papieru (co najmniej dziesięć arkuszy).
  - Zasobnik papieru nie jest nadmiernie zapełniony.
  - Stos arkuszy papieru dotyka tylnej części zasobnika papieru.
- 2. Dosuń prowadnicę papieru tak, aby ściśle przylegała do brzegu papieru.
- 3. Kliknij przycisk Kontynuuj, aby wznowić drukowanie.

#### Jeśli zasobnik papieru jest pusty

- 1. Załaduj papier do zasobnika papieru.
- 2. Wsuń papier do przodu, aż napotkasz opór.
- 3. Dosuń prowadnicę papieru tak, aby ściśle przylegała do brzegu papieru.
- 4. Kliknij przycisk Kontynuuj, aby wznowić drukowanie.

#### Urządzenie drukuje na kilku arkuszach naraz

Jeśli urządzenie drukuje na kilku arkuszach naraz, należy sprawdzić następujące elementy:

- Gramatura papieru
- Prawidłowość załadowania papieru

#### Gramatura papieru

Drukarka może drukować na kilku arkuszach naraz, jeśli gramatura papieru jest mniejsza od zalecanej. Należy zastosować papier o zalecanych danych technicznych.

#### Prawidłowość załadowania papieru

Drukarka może drukować na kilku arkuszach papieru naraz, jeśli papier został zbyt mocno dociśnięty do jej tylnej ścianki oraz gdy prowadnica papieru nie jest dociśnięta do arkuszy. Załaduj ponownie papier do zasobnika papieru, wsuwając go do oporu, a następnie dosuń prowadnicę do brzegu stosu papieru.

Drukarka może również drukować na kilku arkuszach naraz, jeśli załadowano różne rodzaje papieru. Na przykład papier fotograficzny może być pomieszany ze zwykłym papierem. Opróżnij zasobnik papieru i załaduj jedynie taki rodzaj papieru, który jest odpowiedni dla drukowanego dokumentu.

### Drukarka jest zablokowana

Jeśli drukarka zablokuje się podczas drukowania dokumentu, podnieś jej pokrywę, a następnie odłącz przewód zasilający z tyłu drukarki.

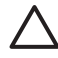

**Przestroga** Sprawdź, czy wewnątrz drukarki nie ma luźnych lub uszkodzonych części. Jeśli znajdziesz luźne lub uszkodzone części, przejdź do sekcji www.hp.com/support.

Jeśli w drukarce nie ma luźnych ani uszkodzonych części, wykonaj następujące czynności:

- Sprawdź, czy wewnątrz drukarki nie ma żadnych ciał obcych, które uniemożliwiają ruch kaset drukujących, takich jak resztki opakowania transportowego. Jeśli przedmioty takie znajdują się w drukarce, usuń je.
- Sprawdź, czy kasety drukujące są prawidłowo zainstalowane w koszu. Więcej informacji można znaleźć w sekcji Instrukcje dotyczące instalacji.
- 3. Upewnij się, że trójkolorowa kaseta drukująca jest zainstalowana w lewej, a czarna kaseta drukująca w prawej przegrodzie kosza kaset drukujących.
- 4. Sprawdź, czy nie doszło do zacięcia papieru. Jeśli tak, usuń zacięcie papieru. Więcej informacji można znaleźć w sekcji Zacięcie papieru.
- 5. Opuść pokrywę drukarki.
- 6. Podłącz przewód zasilający z tyłu drukarki, a następnie włącz drukarkę.

### Problemy z kasetą drukującą

- Niewłaściwa kaseta drukująca
- Kaseta drukująca jest uszkodzona lub nieprawidłowo zainstalowana
- Komunikat "Drukowanie w trybie rezerwowym"
- Komunikat "Kaseta drukująca jest w niewłaściwym gnieździe"

#### Niewłaściwa kaseta drukująca

Drukowanie jest możliwe tylko w przypadku, gdy zainstalowane są właściwe kasety drukujące.

#### Aby sprawdzić, czy zostały zainstalowane odpowiednie kasety drukujące

- 1. Otwórz pokrywę drukarki.
- 2. Odczytaj numer katalogowy na etykiecie kasety drukującej.

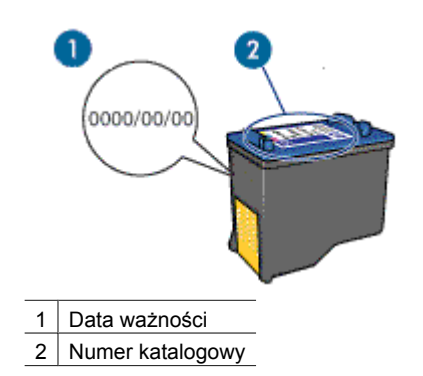

- 3. Sprawdź listę kaset drukujących obsługiwanych przez drukarkę.
  - a. Otwórz Zestaw narzędzi drukarki.
  - b. Kliknij kartę Szacunkowy poziom atramentu.
  - c. Kliknij przycisk Informacje dotyczące kaset drukujących, aby wyświetlić listę numerów katalogowych kaset drukujących.
     Numery katalogowe kaset drukujących można również znaleźć w podręcznym przewodniku dostarczonym z drukarką.
- 4. Sprawdź datę ważności na kasecie drukującej.
- Jeśli kaseta drukująca ma niewłaściwy numer katalogowy lub upłynęła data ważności, zainstaluj nową kasetę drukującą. Więcej informacji można znaleźć w sekcji Instrukcje dotyczące instalacji.
- Zamknij pokrywę drukarki. Jeśli kontrolka zasilania nie miga, problem został rozwiązany. Jeśli kontrolka zasilania miga, odwiedź witrynę pomocy technicznej firmy HP pod adresem www.hp.com/support.

#### Kaseta drukująca jest uszkodzona lub nieprawidłowo zainstalowana

Jeśli kasety drukujące są uszkodzone lub nieprawidłowo zainstalowane, drukarka nie może drukować.

#### Aby usunąć problem

- 1. Podnieś pokrywę drukarki.
- 2. Wykonaj jedną z następujących czynności:
  - Jeśli na ekranie jest wyświetlany komunikat o błędzie, wyjmij kasetę drukującą wskazaną w komunikacie. Przejdź do punktu 3.
  - Jeśli komunikat o błędzie nie jest wyświetlany, wyjmij i zainstaluj ponownie wszystkie kasety drukujące.

Jeśli kontrolka zasilania nie miga, problem został rozwiązany.

Jeśli kontrolka zasilania miga, przejdź do punktu 4.

 Zainstaluj ponownie kasetę drukującą. Więcej informacji można znaleźć w sekcji Instrukcje dotyczące instalacji. Jeśli kontrolka zasilania nie miga, problem został rozwiązany.

Jeśli kontrolka zasilania miga, przejdź do punktu 4.

- 4. Wyczyść ręcznie kasetę drukującą.
- Włóż kasetę drukującą z powrotem do drukarki i zamknij jej pokrywę. Jeśli kontrolka zasilania nadal miga, kaseta drukująca jest uszkodzona i należy ją wymienić.

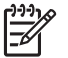

Uwaga W przypadku braku zapasowej kasety drukującej można

kontynuować drukowanie w trybie rezerwowym przy użyciu drugiej, sprawnej kasety. Więcej informacji można znaleźć w sekcji Tryb rezerwowy.

6. Jeśli po wymianie kasety drukującej kontrolka zasilania wciąż miga, odwiedź witrynę pomocy technicznej firmy HP pod adresem www.hp.com/support.

#### Komunikat "Drukowanie w trybie rezerwowym"

Gdy drukarka wykryje, że zainstalowana jest tylko jedna kaseta drukująca, przechodzi w tryb rezerwowy. W trybie tym dokumenty mogą być drukowane przy użyciu jednej kasety drukującej, ale drukarka pracuje wolniej i pogarsza się jakość druku.

Jeśli komunikat dotyczący trybu rezerwowego jest wyświetlany, gdy w drukarce są zainstalowane dwie kasety drukujące, sprawdź, czy z obu kaset została usunięta plastikowa taśma. Gdy styki kasety są zakryte plastikową taśmą ochronną, drukarka nie może wykryć, czy kaseta jest zainstalowana.

#### Komunikat "Kaseta drukująca jest w niewłaściwym gnieździe"

Komunikat ten informuje, że kaseta drukująca została zainstalowana po niewłaściwej stronie kosza kaset drukujących.

Trójkolorową kasetę drukującą należy zawsze instalować w lewej przegrodzie kosza kaset drukujących.

Czarną kasetę drukującą należy instalować w prawej przegrodzie kosza kaset drukujących.

### Zdjęcia nie są drukowane prawidłowo

- Sprawdzanie zasobnika papieru
- Sprawdzanie właściwości drukarki

#### Sprawdzanie zasobnika papieru

- 1. Sprawdź, czy papier fotograficzny jest umieszczony w zasobniku papieru stroną przeznaczoną do zadrukowania w dół.
- 2. Wsuń papier do przodu, aż napotkasz opór.
- Dosuń prowadnicę papieru ściśle do brzegu papieru. Nie dociskaj prowadnicy zbyt mocno, aby nie wygiąć i nie pofałdować papieru.

#### Sprawdzanie właściwości drukarki

Otwórz okno Okno dialogowe Właściwości drukarki i sprawdź następujące opcje:

| Karta   | Ustawienie                                              |
|---------|---------------------------------------------------------|
| Funkcje | Format: Odpowiedni rozmiar papieru                      |
|         | Rodzaj papieru: Odpowiedni papier fotograficzny         |
|         | Jakość druku: Najlepsza lub Maksymalna<br>rozdzielczość |

### Jakość druku jest niska

- Smugi i brakujące linie
- Wydruk jest wyblakły
- Drukowane są puste strony

#### Smugi i brakujące linie

Jeśli na wydrukowanych stronach brakuje linii lub punktów albo występują na nich smugi atramentu, w kasetach drukujących może być mało atramentu lub mogą one wymagać oczyszczenia. Więcej informacji można znaleźć w sekcji Wyświetlanie szacunkowego poziomu atramentu i Automatyczne czyszczenie kaset drukujących.

#### Wydruk jest wyblakły

- Sprawdź, czy w żadnej z kaset nie zaczyna brakować atramentu.
  Więcej informacji można znaleźć w sekcji Wyświetlanie szacunkowego poziomu atramentu. Jeśli w kasecie drukującej kończy się atrament, należy rozważyć możliwość wymiany kasety. Informacje dotyczące prawidłowych numerów katalogowych można znaleźć w podręcznym przewodniku dostarczonym z drukarką.
- Sprawdź, czy jest zainstalowana czarna kaseta drukująca. Jeśli czarny kolor tekstu i grafiki na wydruku jest wyblakły, być może w drukarce jest zainstalowana tylko trójkolorowa kaseta drukująca. Aby uzyskać optymalną jakość czerni na wydruku, należy zainstalować czarną kasetę drukującą, nie wyjmując trójkolorowej kasety drukującej.
- Należy sprawdzić, czy plastikowa taśma ochronna została usunięta z kaset drukujących.

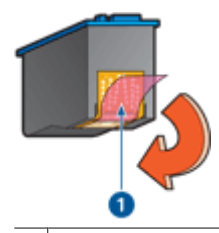

1 Zdejmij plastikową taśmę

• Rozważ wybranie lepszej jakości druku.

#### Drukowane są puste strony

 Być może plastikowa taśma ochronna nadal znajduje się na kasetach drukujących. Należy sprawdzić, czy plastikowa taśma została usunięta z kaset drukujących.

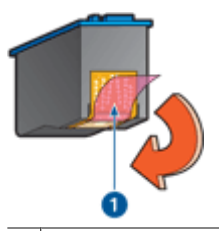

1 Zdejmij plastikową taśmę

W kasetach drukujących może brakować atramentu. Należy wymienić jedną lub obie puste kasety.

Więcej informacji można znaleźć w sekcji Wyświetlanie szacunkowego poziomu atramentu.

### Nieprawidłowe drukowanie dokumentu

- Niewłaściwe wzajemne położenie tekstu i obrazów
- Dokument jest drukowany z przesunięciem lub pod kątem
- Brakuje fragmentów dokumentu lub są one drukowane w niewłaściwym miejscu
- Koperta jest drukowana ukośnie
- Dokument nie uwzględnia nowych ustawień drukowania

#### Niewłaściwe wzajemne położenie tekstu i obrazów

Jeśli położenie tekstu względem obrazów na wydrukach jest nieprawidłowe, należy przeprowadzić wyrównanie kaset drukujących.

#### Dokument jest drukowany z przesunięciem lub pod kątem

- 1. Sprawdź, czy w zasobniku papieru znajduje się tylko jeden rodzaj papieru i czy jest on umieszczony prawidłowo.
- 2. Sprawdź, czy prowadnica papieru przylega ściśle do brzegu papieru.
- 3. Wydrukuj ponownie dokument.

#### Brakuje fragmentów dokumentu lub są one drukowane w niewłaściwym miejscu

| Karta   | Ustawienie                                                                                                    |
|---------|----------------------------------------------------------------------------------------------------|
| Funkcje | Pionowa lub Pozioma: Sprawdź, czy ustawiona została właściwa orientacja.                                                                                                    |
|         | Format: Sprawdź, czy został ustawiony właściwy rozmiar papieru.                                                                                                    |
|         | <b>Skaluj do rozmiaru</b> : Tę opcję należy wybrać w celu dostosowania rozmiaru tekstu i grafiki do rozmiaru papieru, jaki został określony na odpowiedniej liście rozwijalnej. |

Otwórz okno Okno dialogowe Właściwości drukarki i sprawdź następujące opcje:

Jeśli w dalszym ciągu brakuje fragmentów dokumentu, ustawienia drukarki mogły zostać zastąpione przez ustawienia drukowania używanej aplikacji. Należy wybrać odpowiednie ustawienia drukowania w aplikacji.

#### Koperta jest drukowana ukośnie

- 1. Przed załadowaniem koperty do drukarki wsuń skrzydełko koperty do jej wnętrza.
- 2. Sprawdź, czy prowadnica papieru przylega ściśle do brzegu koperty.
- 3. Wydrukuj ponownie kopertę.

#### Dokument nie uwzględnia nowych ustawień drukowania

Ustawienia drukarki mogą różnić się od ustawień drukowania w używanej aplikacji. Wybierz odpowiednie ustawienia drukowania w używanym programie.

### Problemy z dokumentami bez obramowania

- Wskazówki dotyczące drukowania bez obramowania
- Obraz jest drukowany pod kątem
- Blaknięcie pojawia się na brzegach zdjęcia
- Na zdjęciu pojawia się niepożądane obramowanie

#### Wskazówki dotyczące drukowania bez obramowania

Aby wydrukować zdjęcia lub ulotki bez obramowania, należy postępować według poniższych wskazówek:

- Sprawdź, czy rozmiar papieru wybrany z listy rozwijanej Rozmiar papieru na karcie Skróty drukowania odpowiada rozmiarowi papieru załadowanego do zasobnika papieru.
- Wybierz odpowiedni rodzaj papieru z listy rozwijanej Rodzaj papieru na karcie Skróty drukowania.
- W przypadku drukowania w odcieniach szarości wybierz opcję **Wysoka jakość** w oknie **Druk w skali szarości** na karcie **Kolor**.
- W trybie rezerwowym nie należy drukować dokumentów bez obramowania. Podczas drukowania bez obramowania, w drukarce powinny być zainstalowane dwie kasety drukujące.

Więcej informacji można znaleźć w sekcji Tryb rezerwowy.

#### Obraz jest drukowany pod kątem

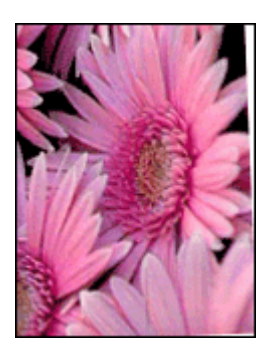

Sprawdź, czy problem nie dotyczy obrazu źródłowego. Jeśli na przykład drukowany jest zeskanowany obraz, sprawdź, czy obraz nie zmienił położenia na skanerze.

Jeśli problem nie jest spowodowany obrazem źródłowym, należy wykonać następujące czynności:

- 1. Usuń cały papier z zasobnika papieru.
- 2. Załaduj prawidłowo papier fotograficzny do zasobnika papieru.
- 3. Sprawdź, czy prowadnica papieru przylega ściśle do brzegu papieru.
- Postępuj zgodnie ze wskazówkami dotyczącymi ładowania papieru określonego rozmiaru.

#### Rozdział 10

#### Blaknięcie pojawia się na brzegach zdjęcia

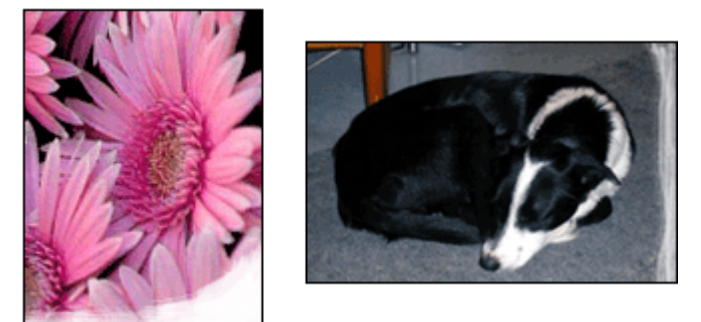

Sprawdź, czy papier fotograficzny się nie zwija. Jeśli papier fotograficzny się zwija, umieść go w plastikowej torebce i delikatnie odwiń w przeciwnym kierunku. Jeśli problem występuje nadal, użyj papieru fotograficznego, który się nie zwija.

Informacje na temat zabezpieczania papieru fotograficznego przed zwijaniem się zamieszczono w sekcji Przechowywanie i używanie papieru fotograficznego.

#### Na zdjęciu pojawia się niepożądane obramowanie

- Papier fotograficzny o małym formacie
- Papier fotograficzny o małym formacie z odrywaną zakładką

#### Papier fotograficzny o małym formacie

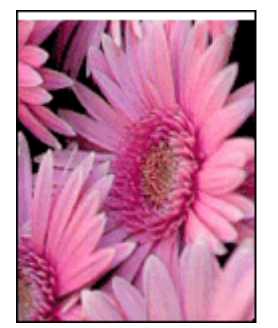

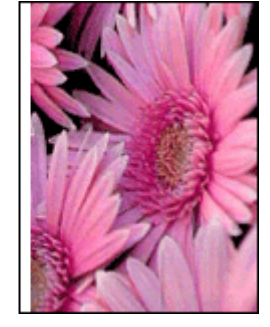

Jeśli na wydruku pojawia się niepożądane obramowanie, należy wykonać następujące czynności:

- Wyrównaj kasety drukujące.
- Otwórz okno dialogowe Okno dialogowe Właściwości drukarki, kliknij kartę
  Funkcje i sprawdź, czy wybrany rozmiar papieru odpowiada zarówno rozmiarowi sformatowanego zdjęcia, jak i rozmiarowi papieru załadowanego do drukarki.

- Sprawdź, czy problem nie dotyczy obrazu źródłowego. Jeśli na przykład drukowany jest zeskanowany obraz, sprawdź, czy obraz nie zmienił położenia na skanerze.
- Sprawdź, czy używane oprogramowanie umożliwia drukowanie bez obramowania.

#### Papier fotograficzny o małym formacie z odrywaną zakładką

Jeśli obramowanie pojawia się poniżej odrywanej zakładki, należy ją usunąć.

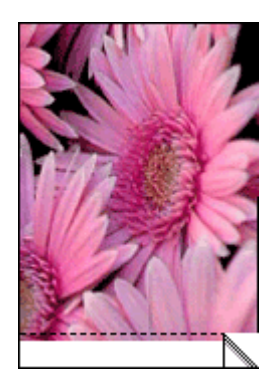

Jeśli obramowanie pojawia się powyżej odrywanej zakładki, należy wyrównać kasety drukujące.

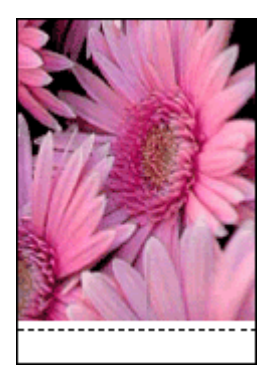

### Komunikaty o błędach

- Komunikaty o błędach dotyczące kaset drukujących
- Inne komunikaty o błędach

#### Komunikaty o błędach dotyczące kaset drukujących

Jeśli zostanie wyświetlony komunikat o błędzie kasety drukującej, zastosuj się do poniższych wskazówek.

#### Komunikat o niewłaściwej kasecie drukującej

Drukowanie jest możliwe tylko w sytuacji, gdy zainstalowane są właściwe kasety drukujące. Pojawienie się komunikatu o błędzie dotyczącym kaset drukujących oznacza, że nie można użyć jednej lub obu kaset.

Aby usunąć problem, należy postępować zgodnie z instrukcjami znajdującymi się w sekcji Niewłaściwa kaseta drukująca.

#### Komunikat o problemie z kasetą drukującą

Jeśli kasety drukujące są uszkodzone lub nieprawidłowo zainstalowane, drukarka nie może drukować.

Jeśli pojawi się komunikat informujący o wystąpieniu problemu z kasetą drukującą, w celu jego usunięcia należy postępować zgodnie z instrukcjami znajdującymi się w sekcji Kaseta drukująca jest uszkodzona lub nieprawidłowo zainstalowana.

#### Komunikat "Kosz kaset drukujących jest zablokowany"

Jeśli podczas drukowania dokumentu drukarka się zablokuje, należy postępować zgodnie z instrukcjami zawartymi w sekcji Drukarka jest zablokowana.

#### Komunikat "Kaseta drukująca jest w niewłaściwym gnieździe"

Komunikat ten informuje, że kaseta drukująca została zainstalowana po niewłaściwej stronie kosza kaset drukujących. Aby usunąć problem, wykonaj czynności opisane w sekcji Komunikat 'Kaseta drukująca jest w niewłaściwym gnieździe'.

#### Komunikat "Drukowanie w trybie rezerwowym"

Jeśli zostanie wyświetlony ten komunikat o błędzie, zastosuj się do poniższych instrukcji.

#### Inne komunikaty o błędach

Jeśli zostanie wyświetlony komunikat o błędzie, zastosuj się do poniższych wskazówek.

#### Komunikat o braku papieru

Jeśli zostanie wyświetlony komunikat o braku papieru, zastosuj się do wskazówek w sekcji Komunikat o braku papieru.

#### Komunikat "Podczas zapisu do portu USB wystąpił błąd"

Być może drukarka nie otrzymuje prawidłowych danych z innego urządzenia USB lub z koncentratora USB. Należy podłączyć drukarkę bezpośrednio do portu USB w komputerze.

## Komunikat "Nie można nawiązać komunikacji dwukierunkowej" lub "Drukarka nie odpowiada"

Komunikacja drukarki z komputerem może być niemożliwa, jeśli kabel USB jest zbyt długi.

Po wystąpieniu tego komunikatu o błędzie należy sprawdzić, czy długość kabla USB nie przekracza 3 metrów (około 9,8 stopy).
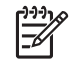

**Uwaga** W celu uzyskania najlepszej wydajności drukowania należy użyć kabla zgodnego ze standardem USB 2.0.

## Kontrolka zasilania świeci lub miga

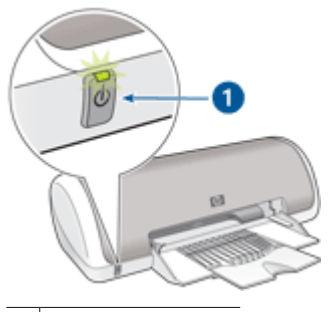

1 Kontrolka zasilania

- Jeśli kontrolka zasilania świeci, drukarka pracuje lub jest gotowa do pracy.
- Jeśli kontrolka zasilania nie świeci, drukarka jest wyłączona.
- Jeśli kontrolka zasilania miga, zapoznaj się z poniższymi informacjami.
- Co oznacza migająca kontrolka
- Gdy wyświetlany jest komunikat o błędzie
- Gdy komunikat o błędzie nie jest wyświetlany

#### Co oznacza migająca kontrolka

Kontrolka zasilania może migać w następujących sytuacjach:

- Pokrywa drukarki jest otwarta.
- W drukarce nie ma papieru.
- Wystąpił problem z drukarką, np. zacięcie papieru lub problem z kasetą drukującą. Informacje dotyczące usuwania zacięcia papieru można znaleźć w sekcji Zacięcie papieru.

#### Gdy wyświetlany jest komunikat o błędzie

Należy przeczytać komunikat o błędzie informujący o charakterze problemu i sposobie jego rozwiązania.

#### Gdy komunikat o błędzie nie jest wyświetlany

Sprawdź stan drukarki, korzystając z narzędzi drukarki. Aby uzyskać dostęp do narzędzi, otwórz okno Okno dialogowe Właściwości drukarki, kliknij kartę **Funkcje**, a następnie kliknij przycisk **Usługi drukarki**.

Przy użyciu narzędzi drukarki można wykonać następujące zadania:

- Wyświetlanie szacowanego poziomu atramentu.
- Czyszczenie kaset drukujących.
- Kalibrowanie drukarki.

- Drukowanie strony testowej.
- Realizowanie innych funkcji stosownie do potrzeb.

## Dokument drukuje się powoli

#### Otwartych jest wiele aplikacji

Zasoby komputera są niewystarczające, aby drukarka mogła drukować z optymalną szybkością.

Aby zwiększyć szybkość drukowania, należy przed rozpoczęciem drukowania zamknąć wszystkie niepotrzebne programy.

#### Drukowane są złożone dokumenty, grafika lub zdjęcia

Dokumenty zawierające grafikę lub zdjęcia są drukowane wolniej niż dokumenty tekstowe.

#### Wybrano tryb jakości druku Najlepsza lub Maksymalna rozdzielczość

Drukowanie przebiega wolniej, jeśli przy określaniu jakości druku wybrano opcję Najlepsza lub Maksymalna rozdzielczość. Aby zwiększyć szybkość drukowania, należy wybrać inny tryb jakości druku.

#### Drukarka działa w trybie rezerwowym

Drukowanie może przebiegać wolniej, jeśli drukarka działa w trybie rezerwowym. Więcej informacji można znaleźć w sekcji Tryb rezerwowy.

Aby zwiększyć szybkość drukowania, należy zainstalować w drukarce dwie kasety drukujące.

#### Oprogramowanie drukarki jest nieaktualne

Być może zainstalowane jest nieaktualne oprogramowanie drukarki.

Informacje na temat aktualizacji oprogramowania drukarki można znaleźć w sekcji Pobieranie aktualizacji oprogramowania drukarki.

#### Komputer nie spełnia wymagań systemowych

Jeśli komputer nie ma wystarczającej ilości pamięci RAM lub dostatecznej ilości wolnego miejsca na dysku twardym, przetwarzanie zadań przez drukarkę trwa dłużej.

- Sprawdź, czy ilość miejsca na dysku twardym, wielkość pamięci RAM oraz szybkość procesora komputera spełniają wymagania systemowe.
  Informacje dotyczące wymagań systemowych są dostępne w podręcznym przewodniku dostarczonym z drukarką.
- 2. Zwiększ ilość dostępnego miejsca na dysku, usuwając niepotrzebne pliki.

## Jeśli nadal występują problemy

Jeśli po wykonaniu czynności opisanych w sekcjach rozwiązywania problemów nadal występują problemy, należy wyłączyć komputer, a następnie ponownie go uruchomić.

Jeśli po ponownym uruchomieniu komputera sytuacja nie ulegnie zmianie, należy odwiedzić witrynę pomocy technicznej firmy HP pod adresem www.hp.com/support .

Informacje na temat procesu pomocy technicznej można znaleźć w sekcji Pomoc techniczna HP.

# A Pomoc techniczna HP

- Sposób uzyskiwania pomocy
- Telefoniczna obsługa klientów HP

## Sposób uzyskiwania pomocy

#### W przypadku wystąpienia problemu należy wykonać poniższe czynności:

- 1. Sprawdź dokumentację dostarczoną wraz z urządzeniem HP Deskjet.
- 2. Odwiedź witrynę internetową pomocy online firmy HP pod adresem www.hp.com/support . Z pomocy online mogą korzystać wszyscy klienci firmy HP. Jest to najszybsze źródło aktualnych informacji o urządzeniu oraz zaawansowanej pomocy i obejmuje:
  - Szybki dostęp do wykwalifikowanych specjalistów internetowego działu pomocy technicznej
  - Aktualizacje sterowników i oprogramowania urządzenia HP Deskjet
  - Przydatne informacje o produkcie HP Deskjet i rozwiązywaniu często występujących problemów
  - Proaktywne aktualizacje urządzenia, informacje dotyczące wsparcia i wiadomości HP dostępne po zarejestrowaniu produktu
- Dotyczy tylko Europy: Skontaktuj się z lokalnym punktem zakupu. W przypadku problemu sprzętowego prosimy o zwrócenie urządzenia do lokalnego punktu zakupu. (Usługa jest bezpłatna w okresie trwania ograniczonej gwarancji. Po upływie okresu gwarancji konieczne będzie uiszczenie opłaty za usługę).
- 4. Zadzwoń do działu pomocy technicznej firmy HP. Opcje oraz dostępność pomocy technicznej zależą od urządzenia, kraju/regionu i języka.

## Telefoniczna obsługa klientów HP

- Okres obsługi telefonicznej
- Zgłaszanie problemu
- Po upływie okresu obsługi telefonicznej

#### Okres obsługi telefonicznej

Obsługa telefoniczna jest bezpłatna przez jeden rok w Ameryce Północnej, rejonie Azji i Pacyfiku oraz Ameryce Łacińskiej (w tym w Meksyku). Czas trwania obsługi telefonicznej w Europie, na Bliskim Wschodzie oraz w Afryce podano na stronie www.hp.com/support. Za połączenie pobierane są standardowe opłaty zgodnie z cennikiem operatora.

#### Zgłaszanie problemu

Dzwoniąc do działu pomocy technicznej HP, należy mieć dostęp do komputera oraz urządzenia HP Deskjet. Należy być przygotowanym na udzielenie następujących informacji:

- Numer modelu urządzenia (umieszczony na etykiecie z przodu urządzenia)
- Numer seryjny urządzenia (umieszczony z tyłu lub na spodzie urządzenia)
- Komunikaty wyświetlane podczas występowania problemu
- Odpowiedzi na poniższe pytania:
  - Czy taka sytuacja miała już wcześniej miejsce?
  - Czy umiesz odtworzyć tę sytuację ponownie?
  - Czy w czasie, kiedy pojawił się problem, instalowano nowe oprogramowanie lub podłączono nowy sprzęt?
  - Czy przed wystąpieniem problemu miało miejsce jakieś inne zdarzenie (na przykład burza, transport urządzenia itp.)?

### Po upływie okresu obsługi telefonicznej

Po zakończeniu okresu obsługi telefonicznej pomoc z firmy HP można uzyskać odpłatnie. Pomoc można również uzyskać za pośrednictwem witryny internetowej pomocy online HP: www.hp.com/support . Informacji o opcjach pomocy udzielają dealerzy HP dla danego kraju/ regionu oraz pracownicy obsługi telefonicznej.

# **B** Materiały eksploatacyjne

Zawiera informacje o zamawianiu materiałów eksploatacyjnych dla urządzenia HP Deskjet.

#### Papier

Aby zamówić nośniki takie jak papier HP Premium, folie do drukarek atramentowych HP Premium lub karty okolicznościowe HP, odwiedź witrynę internetową www.hp.com.

Wybierz kraj/region, a następnie kliknij przycisk Kupuj lub Sklep internetowy.

#### Kable USB

Kabel 2-metrowy C6518A HP USB A-B

# **C** Informacje techniczne

- Dane techniczne drukarki
- Program ochrony środowiska
- Regulatory notices

## Dane techniczne drukarki

Dane techniczne i wymagania urządzenia HP Deskjet.

#### Dane fizyczne drukarki

Wymiary drukarki (z wyciągniętym zasobnikiem): wysokość 142 mm x szerokość 422 mm x głębokość 346 mm (wysokość 5,6 cali x szerokość 16,6 cali x głębokość 13,62 cali) Waga drukarki (bez kaset drukujących): 2,04 kg (4,5 funta)

#### Zgodność programowa

Zgodny z systemem Windows (98 SE, Me, 2000 oraz XP)

#### Pamięć

384 kB wbudowanej pamięci

#### Minimalne wymagania systemowe

| System operacyjny                  | Procesor                     | Pamięć RAM | Miejsce na<br>dysku |
|------------------------------------|------------------------------|------------|---------------------|
| System Windows 98 SE, Me, 2000, XP | Pentium II lub<br>równoważny | 64 MB      | 200 MB              |

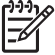

Uwaga W celu uzyskania najlepszej wydajności drukowania należy użyć kabla zgodnego ze standardem USB 2.0.

#### Pojemność zasobnika papieru

Arkusze papieru zwykłego: do 80

#### Rozmiar papieru

Kompletną listę obsługiwanych rozmiarów nośników można znaleźć w oprogramowaniu drukarki.

#### Gramatury papieru

Papier Letter: 65–90 g/m<sup>2</sup> (16–24 funty) Papier Legal: 70–90 g/m<sup>2</sup> (20–24 funty) Koperty: 70–90 g/m<sup>2</sup> (20–24 funty) Karty: do 200 g/m<sup>2</sup> (maksymalnie 110 funtów) Papier fotograficzny: do 280 g/m<sup>2</sup> (maksymalnie 75 funtów)

## Program ochrony środowiska

Firma Hewlett-Packard dokłada wszelkich starań, aby dostarczać wysokiej jakości produkty o znikomym stopniu szkodliwości dla środowiska. W projekcie urządzenia uwzględniono kwestię recyklingu. Liczba surowców została ograniczona do minimum przy jednoczesnym zapewnieniu odpowiedniej funkcjonalności i niezawodności urządzenia. Materiały odmiennego typu są łatwe do oddzielenia. Przewidziano łatwy dostęp do detali mocujących i innych łączników, jak też łatwe ich usuwanie za pomocą typowych narzędzi. Części o większym znaczeniu są łatwo dostępne i umożliwiają sprawny demontaż oraz naprawę.

Dodatkowe informacje o programie firmy HP dotyczącym ochrony środowiska można znaleźć w witrynie sieci Web pod adresem:

www.hp.com/hpinfo/globalcitizenship/environment/index.html

W części tej zawarte są następujące tematy:

- Zużycie papieru
- Tworzywa sztuczne
- Informacje o bezpieczeństwie materiałów
- Program recyklingu
- Program recyklingu materiałów eksploatacyjnych do drukarek atramentowych firmy HP
- Energy consumption Energy Star

#### Zużycie papieru

W tym urządzeniu można używać papieru makulaturowego spełniającego normy DIN 19309 oraz EN 12281:2002.

#### Tworzywa sztuczne

Elementy z tworzyw sztucznych o wadze przekraczającej 25 gramów są oznaczone zgodnie z międzynarodowymi standardami, które zwiększają możliwość identyfikacji tworzyw sztucznych do przetworzenia po zużyciu produktu.

#### Informacje o bezpieczeństwie materiałów

Karty charakterystyki substancji niebezpiecznych (MSDS) dostępne są w witrynie sieci Web firmy HP pod adresem:

www.hp.com/go/msds

#### Program recyklingu

Firma HP podejmuje w wielu krajach/regionach coraz więcej inicjatyw dotyczących zwrotu oraz recyklingu swoich produktów, a także współpracuje z największymi na świecie ośrodkami recyklingu urządzeń elektronicznych. Firma HP oszczędza zasoby naturalne, ponownie sprzedając niektóre swoje najbardziej popularne produkty. Więcej informacji dotyczących recyklingu produktów firmy HP można znaleźć pod adresem:

Więcej informacji dotyczących recyklingu produktów firmy HP można znaleźć pod adresem: www.hp.com/hpinfo/globalcitizenship/environment/recycle/

# Program recyklingu materiałów eksploatacyjnych do drukarek atramentowych firmy HP

Firma HP podejmuje różne działania mające na celu ochronę środowiska. Program recyklingu materiałów eksploatacyjnych HP Inkjet Supplies Recycling Program jest dostępny w wielu krajach/ regionach. Umożliwia on bezpłatny recykling zużytych kaset drukujących. Więcej informacji można znaleźć w następującej witrynie sieci Web:

www.hp.com/hpinfo/globalcitizenship/environment/recycle/

#### **Energy consumption - Energy Star**

Energy usage drops significantly while in ENERGY STAR® mode, which saves natural resources, and saves money without affecting the high performance of this product.

This product qualifies for ENERGY STAR (MOU v.3.0), which is a voluntary program established to encourage the development of energy-efficient office products.

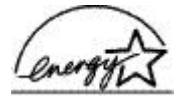

ENERGY STAR is a U.S. registered service mark of the U.S. EPA. As an ENERGY STAR partner, HP has determined that this product meets ENERGY STAR guidelines for energy efficiency. For more information on ENERGY STAR guidelines, go to the following Web site: www.energystar.gov

## **Regulatory notices**

- FCC statement
- LED indicator statement
- Notice to users in Korea

#### FCC statement

The United States Federal Communications Commission (in 47 CFR 15.105) has specified that the following notice be brought to the attention of users of this product.

This equipment has been tested and found to comply with the limits for a Class B digital device, pursuant to part 15 of the FCC Rules. These limits are designed to provide reasonable protection against harmful interference in a residential installation. This equipment generates, uses, and can radiate radio frequency energy, and, if not installed and used in accordance with the instructions, may cause harmful interference to radio communications. However, there is no guarantee that interference will not occur in a particular installation. If this equipment does cause harmful interference to radio or television reception, which can be determined by turning the equipment off and on, the user is encouraged to try to correct the interference by one or more of the following measures:

- Reorient or relocate the receiving antenna.
- Increase the separation between the equipment and receiver.
- Connect the equipment into an outlet on a circuit different from that to which the receiver is connected.
- Consult the dealer or an experienced radio/TV technician for help.

This device complies with Part 15 of the FCC Rules. Operation is subject to the following two conditions: (1) this device may not cause harmful interference, and (2) this device must accept any interference received, including interference that may cause undesired operation.

Modifications (part 15.21): The FCC requires the user to be notified that any changes or modifications made to this device that are not expressly approved by HP may void the user's authority to operate the equipment.

For further information, contact the Manager of Corporate Product Regulations, Hewlett-Packard Company, 3000 Hanover Street, Palo Alto, CA 94304, (650) 857-1501.

#### LED indicator statement

The display LEDs meet the requirements of EN 60825-1.

#### Notice to users in Korea

#### 사용자 안내문(B급 기기)

이 기기는 비업무용으로 전자파 적합 등록을 받은 기기로서, 주거지역에서는 물론 모든 지역에서 사용할 수 있습니다.

# Indeks

#### A

aktualizacja pobieranie oprogramowania 46 aktualizacje oprogramowanie HP Photosmart 46 atrament, usuwanie ze skóry i odzieży 52

### С

Co to jest?, pomoc 45 czyszczenie kasety drukujące, automatycznie 50 kasety drukujące, ręcznie 52 obudowa drukarki 51 czyszczenie kolejki wydruku 58

## D

dane techniczne drukarki 77 dokument drukuje się powoli drukowane są złożone dokumenty 72 oprogramowanie drukarki jest nieaktualne 72 otwartych jest wiele aplikacji 72 tryb rezerwowy 72 wymagania systemowe 72 dokument jest drukowany bardzo wolno Wybrano tryb Maksymalna rozdzielczość 72 dokument jest drukowany nieprawidłowo dokument jest drukowany z przesunięciem lub pod katem 66 domvślne ustawienia drukowania 43 drukarka domyślna 43 drukarka jest zablokowana 61 drukarka nie drukuje 57 drukarka nie pobiera papieru 60

drukowanie 4800 x 1200 dpi. optymalizowana 38 broszury 30 dokumenty 21 drukowanie dwustronne 41 drukowanie dwustronne z oprawa 41 drukowanie prezentacji 37 drukowanie w jakości zwykłej 36 etykiety 26 etykiety na dyski CD/DVD 27 Exif Print 18 folie 28 inne dokumenty 20 jakość druku 37 karty katalogowe i nośniki o małym formacie 25 karty okolicznościowe 29 karty pocztowe 24 kopertv 23 listy 22 maksymalna rozdzielczość 38 naprasowanki 33 niestandardowy rozmiar papieru 39 odcienie szarości 38 oprogramowanie 43 plakaty 32 podglad wydruku 40 rozdzielczość druku 38 szvbkość druku 37 tryb szybki/ekonomiczny 36 ulotki 28 ustawianie kolejności stron 39 ustawienia drukowania 44 wiadomości e-mail 20 wiele stron na jednym arkuszu papieru 40 wskazówki 35

wybieranie rodzaju papieru 37 wysoka jakość 38 za pomoca jednej kasety drukującej 11 zdjęcia 14 zdjęcia bez obramowania 14 zdjęcia cyfrowe 18 zdjęcia z obramowaniem 16 zmiana rozmiaru dokumentów 40 drukowanie bez obramowania 67 drukowanie broszur 30 drukowanie dokumentów 21 drukowanie dwustronne 41 drukowanie dwustronne z oprawa 41 drukowanie etykiet 26 drukowanie etykiet na dyski CD/ DVD 27 drukowanie innvch dokumentów 20 drukowanie kart okolicznościowych 29 drukowanie listów 22 drukowanie na foliach 28 drukowanie na kartach katalogowych 25 drukowanie na kartach okolicznościowych 29 drukowanie na kartach pocztowych 24 drukowanie na kopertach 23 drukowanie naprasowanek 33 drukowanie plakatów 32 drukowanie prezentacji 37 drukowanie ulotek 28 drukowanie wiadomości email 20 drukowanie w jakości zwykłej 36 drukowanie w trybie szybkim/ ekonomicznym 36

#### Indeks

drukowanie zdjęć oszczędzanie 19 zdjęcia bez obramowania 14 zdjęcia z obramowaniem 16 dupleks 41

#### Е

elementy drukarki 7 Energy Star 78 Exif Print 18

#### F

FCC statement 79

#### I

instalacja program zatrzymuje się 55 instalowanie kaset drukujących 47

#### J

jakość druku drukowane są puste strony 65

#### κ

kasety drukujące czyszczenie automatyczne 50 czyszczenie ręczne 52 drukowanie za pomocą jednej kasety drukujacej 11 informacje o zamawianiu 51 instalowanie 47 komunikat o problemie 63 konserwacja 53 nieprawidłowo zainstalowane 63 numery katalogowe 47 uszkodzone 63 używane w drukarce 10 wymiana 10 wyrównywanie 50 Klawisze skrótów drukowania, karta 35 kolejka wydruku, czyszczenie 58 kolejność stron, ustawianie 39 komunikat Nieznane urządzenie 56 komunikaty o błędach błędy kaset drukujących 69 inne błędy 70 komunikat o braku papieru 60 konserwacja drukarka 47 kasety drukujace 53 obudowa drukarki 51 konserwacja drukarki 47 kontakt telefoniczny z działem pomocy technicznej HP 74 kontrolka zasilania miga 71 kontrolki Kontrolka zasilania 8

#### L

LED indicator statement 79

#### Μ

maksymalna rozdzielczość 38 miga kontrolka zasilania gdy komunikat o błędzie nie jest wyświetlany 71 gdy wyświetlany jest komunikat o błędzie 71

#### Ν

na zdjęciu pojawia się niepożądane obramowanie papier fotograficzny o małym formacie 68 nazewnictwo i stosowane formy 2 nazwa drukarki nie jest wyświetlana 56 niestandardowy rozmiar papieru 39 niski poziom atramentu 51

#### 0

odcienie szarości, drukowanie 38 odzysk kasety z atramentem 78 okres obsługi telefonicznej okres obsługi 74 opcje poprawy jakości zdjęć 18 oprogramowanie drukarki pobieranie aktualizacji 46 oprogramowanie HP Photosmart pobieranie 46 oświadczenia firmy Hewlett-Packard 2

#### Ρ

papier fotograficzny, przechowywanie i używanie 19 pobór mocy 78 podglad wydruku 40 po upływie okresu obsługi 75 Poziom atramentu, okno 45 problemy z dokumentami bez obramowania papier fotograficzny o małym formacie z odrywaną zakładką 69 problemy z drukowaniem zdjęć sprawdzanie ustawień drukowania 64 problemy z kasetą drukującą niewłaściwa kaseta drukująca 62 przyciski Przycisk zasilania 8

#### R

Real Life, technologie 18 regulatory notices FCC statement 79 notice to users in Korea 79 rodzaj papieru, wybieranie 37 rozdzielczość, maksymalna 38 rozdzielczość druku 38 rozwiazywanie problemów brakuje fragmentów dokumentu lub są one drukowane w niewłaściwym miejscu 66 dokument drukuje się powoli 72 dokument nie uwzględnia nowych ustawień drukowania 66 drukarka 55 drukarka jest zablokowana 61

drukarka nie drukuje 57 drukarka nie pobiera papieru 60 drukowanie kilku stron naraz 61 koperta jest drukowana ukośnie 66 nazwa drukarki nie jest wyświetlana 56 niepożądane obramowanie na zdjęciu 68 nieprawidłowo wydrukowany dokument 66 niewłaściwe wzajemne położenie tekstu i obrazów 66 niska jakość druku 64 obraz jest drukowany pod katem 67 problemv z drukowaniem bez obramowania 67 problemy z drukowaniem zdjęć 64 program instalacyjny zatrzymuje się 55 smugi i brakujace linie 65 wskazówki dotyczące drukowania bez obramowania 67 wydruk jest wyblakły 65 zacięcie papieru 59 rozwiązywanie problemów z drukarka 55

#### S

strona testowa, drukowanie 51 szacunkowy poziom atramentu 51 szybkość druku 37

### Ś

środowisko Program ochrony środowiska 77

#### Т

tryb rezerwowy 11

#### U

ułatwienia dostępu 2 urządzenie drukuje na kilku arkuszach naraz 61 USB kabel 76 podłączanie drukarki 13 ustawienia 44 ustawienia drukowania domyślne ustawienia 43 zmiana 44 usuwanie atramentu ze skóry i odzieży 52

#### W

właściwości drukarki 44 wskazówki dotyczące drukowania 35 wyrównywanie kaset drukujących 50

#### Ζ

zacięcie papieru 59 zasobnik papieru 8 zdjęcia cyfrowe 18 nie są drukowane prawidłowo 64 zdjęcia cyfrowe 18 zestaw narzędzi 54 zestaw narzędzi drukarki 54 zgłaszanie problemu 74 zmiana rozmiaru dokumentów 40